VIRDI 430FP Fingerprint Authentication Door Lock Thank you for purchasing Union Community fingerprint recognition digital door lock. VIRDI 430FP is developed and manufactured by Union Community Co., Ltd. ISO 9001 and ISO 14001 certified company, and includes various functions that give convenience and safety in living. Using leading edge fingerprint recognition technology, VIRDI 430FP provides the security and convenience that controls access to your home or office.

Please read this user manual carefully for safe and convenient use of the product, and operate VIRDI 430FP after you completely understand procedures to operate it. We are not liable for any accident or damage caused by not following the user manual properly.

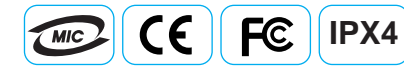

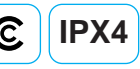

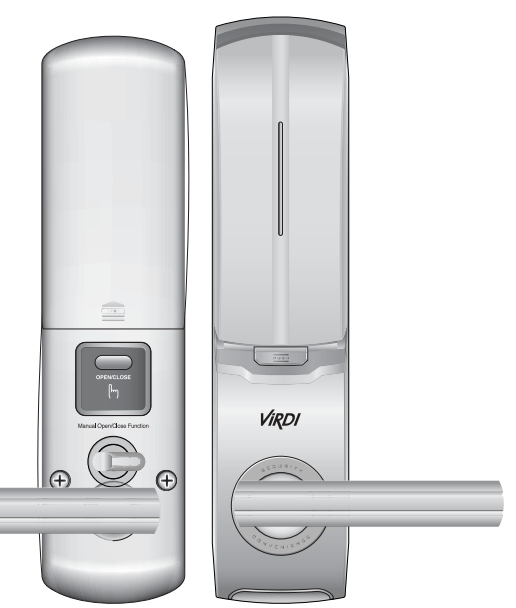

| Table of | Before Using                                                                                                    | P6~P9                                                |
|----------|----------------------------------------------------------------------------------------------------|------------------------------------------------------|
| Contents | 1.1 Cautionary Items for Safety<br>1.2 Items to Check When Entering Fingerprint                                                                                                    | р6<br>р8                                             |
|          | About Product                                                                                                    | P10~P17                                              |
|          | <ul> <li>2.1 Accessories</li> <li>2.2 Parts Name</li> <li>2.3 Assembly Figure</li> <li>2.4 Cautions to Take When Installing VIRDI 430FP</li> <li>2.5 Special Features and Functions of VIRDI 430FP</li> </ul>                                                                                                    | p10<br>p11<br>p12<br>p13<br>p14                      |
|          | Managing User Fingerprint and Password                                                                                                    | P20~P42                                              |
|          | <ul> <li>3.1 For Home Use</li> <li>3.1.1 Registering Fingerprint</li> <li>3.1.2 Deleting Registered Fingerprint</li> <li>3.1.3 Registering Password</li> <li>3.1.4 Changing Registered Password</li> <li>3.1.5 Deleting Registered Password</li> <li>3.1.6 Registering Remote Control (Optional)</li> <li>3.1.7 Deleting Remote Control (Optional)</li> </ul> | p20<br>p20<br>p22<br>p24<br>p26<br>p28<br>p28<br>p28 |
|          | 3.2 For Office Use<br>3.2.1 Registering Administrator<br>3.2.2 Registering User                                                                                                    | p30<br>p31<br>p32<br>p34                             |
|          | 3.2.3 Deleting Registered Administrator or User<br>- Deleting by ID<br>- Deleting by Fingerprint                                                                                                    | p34<br>p36<br>p38                                    |
|          | 3.2.4 Registering Password<br>3.2.5 Changing Registered Password<br>3.2.6 Deleting Registered Password                                                                                                    | рз8<br>p40<br>p42                                    |

4

### Managing User Fingerprint an

3.2.7 Registering Remote Control (Optional) 3.2.8 Deleting Remote Control (Optional)

### Using VIRDI 430FP (Identical for Both

- 4.1 Access Using Fingerprint
- 4.2 Access Using Password
- 4.3 Access Using Emergency Key
- 4.4 Access When Access Control Is Set
- 4.5 Opening the Door from Inside
- 4.6 Locking the Door from Inside
- 4.7 Locking the Door from Outside

### Additional Functions (Identical for Both

5.1 Access Control Setting
5.2 Canceling Access Control
5.3 Setting Prohibition on Opening/Closing Be
5.4 Canceling Prohibition on Opening/Closing
5.5 Fingerprint Testing
5.6 Sound Setting
5.7 Canceling Intrusion Detection Warning Set
5.8 Setting Automatic/Manual Locking
5.9 Product Initialization
5.10 Prank Prevention

#### Supplement

Summary of Menu Setting (For Home and Of FAQ

| nd Password                        | P20~P42                                                                   |
|------------------------------------|---------------------------------------------------------------------------|
| nal)                               | p42<br>p44                                                                |
| Home and Office Use)               | P46~P52                                                                   |
|                                    | p46<br>p47<br>p48<br>p49<br>p50<br>p51<br>p52                             |
| th Home and Office Use)            | P54~P70                                                                   |
| Button Use<br>g Button Use<br>ound | p54<br>p56<br>p58<br>p58<br>p60<br>p60<br>p62<br>p62<br>p62<br>p63<br>p64 |
| ffice Use)                         | p66<br>p70                                                                |

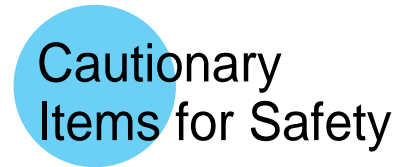

Please read the user manual carefully before using the product.

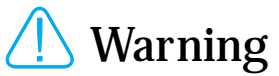

When indicated warnings are not followed, it may cause a fatality or serious injury.

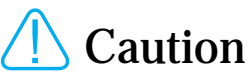

When indicated cautions are not followed, it may cause a user injury or property damage.

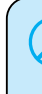

Indicates an item is prohibited

Indicates an item must be followed.

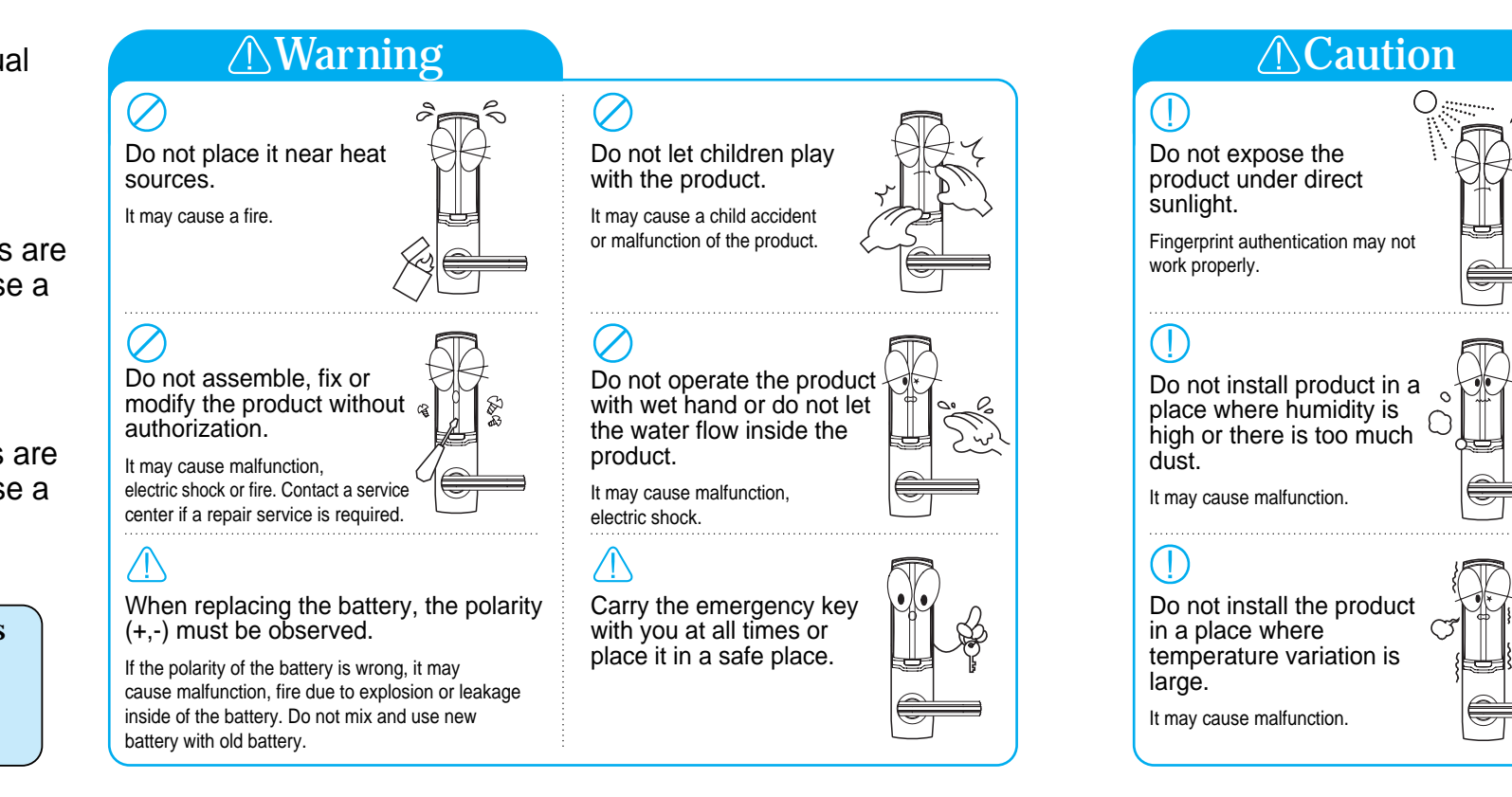

Do not impact or shake the product.

It may damage the product to cause malfunction

touch the product.

It may cause malfunction.

Do not make the

**Fingerprint Input** 

window dirty.

 $\bigcirc$ 

properly

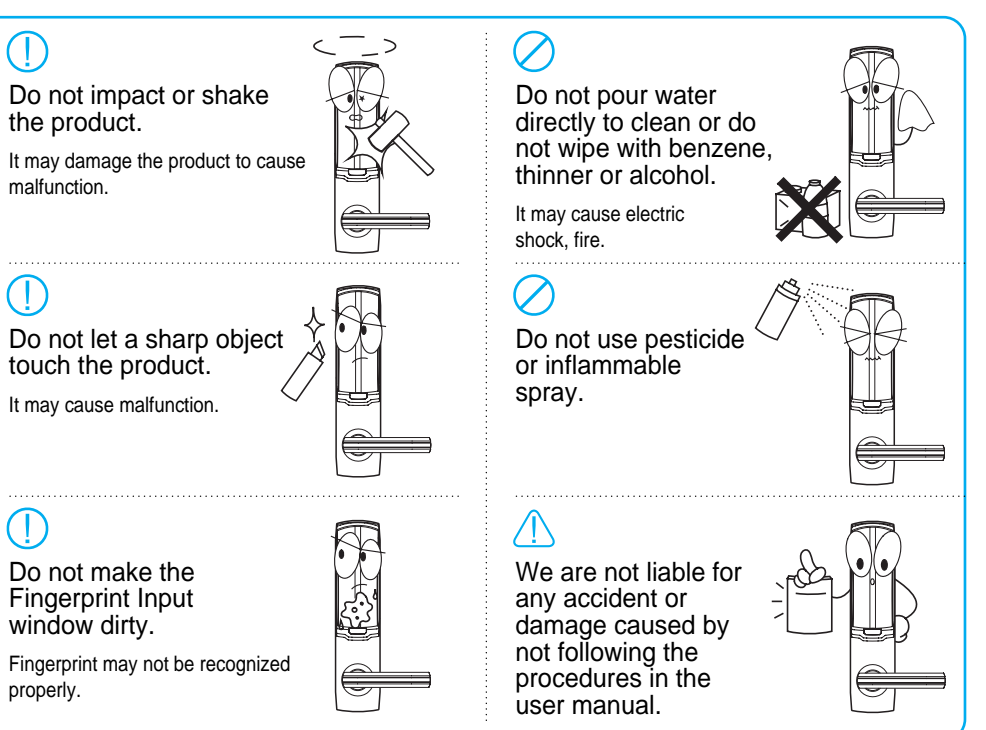

### Items to Check When **Entering** Fingerprint

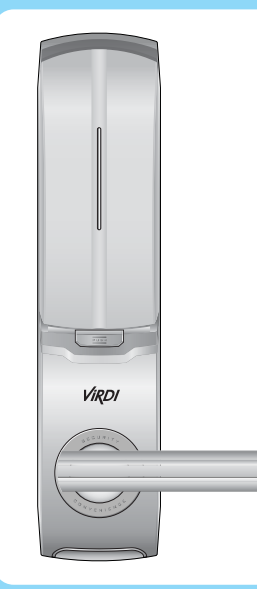

#### Proper way to enter fingerprint

Using index finger, enter your finger print as if you are printing handstamp. Touching the edge of the finger is not a proper way to register or enter. Touch the fingerprint center to the fingerprint input window.

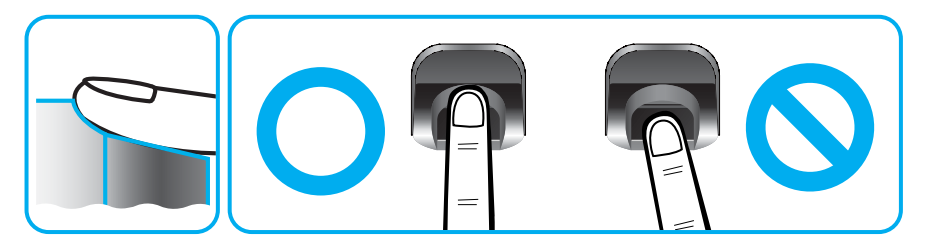

Check if your fingerprint is not clear or has a scar. Too dry, humid, unclear or scarred fingerprint may be difficult to be recognized. If it occurs, use another finger to register.

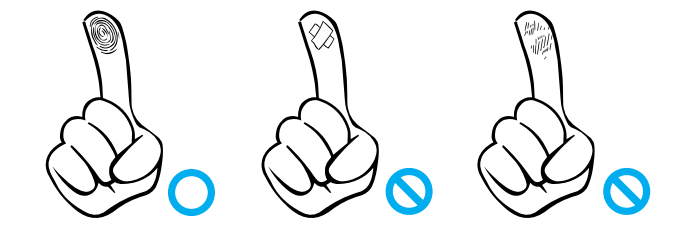

Cautions to take according to fingerprint condition Depending on the fingerprint condition, it may not be possible to use or it may be inconvenient to use it.

This product operates by recognizing fingerprint, operated it with password if the fingerprint is not useable due to damaged or weak fingerprint.

When the finger is wet, blow a breath over the fingerprint for a proper operation of the product.

Child's fingerprint may be difficult or impossible to be used due to its small size or weakness. Child's fingerprint should be reregistered every 6 months.

It may not be possible to register senior citizen's fingerprint if fingerprint has excessive fine wrinkles.

It may be convenient to register 2~3 fingerprints simultaneously if fingerprint is weak.

Registering more than 2 fingerprints is recommended.

### Items to Check When Entering Fingerprint

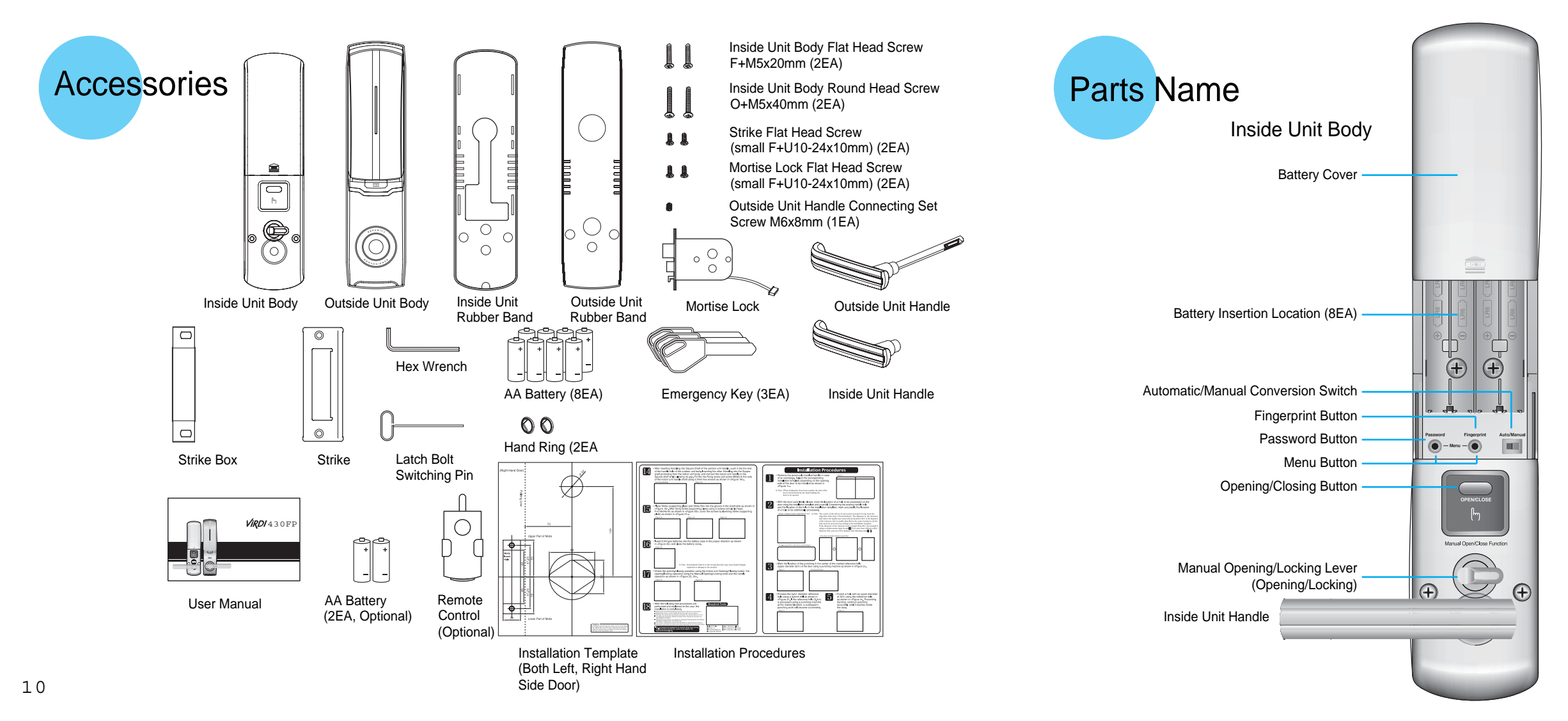

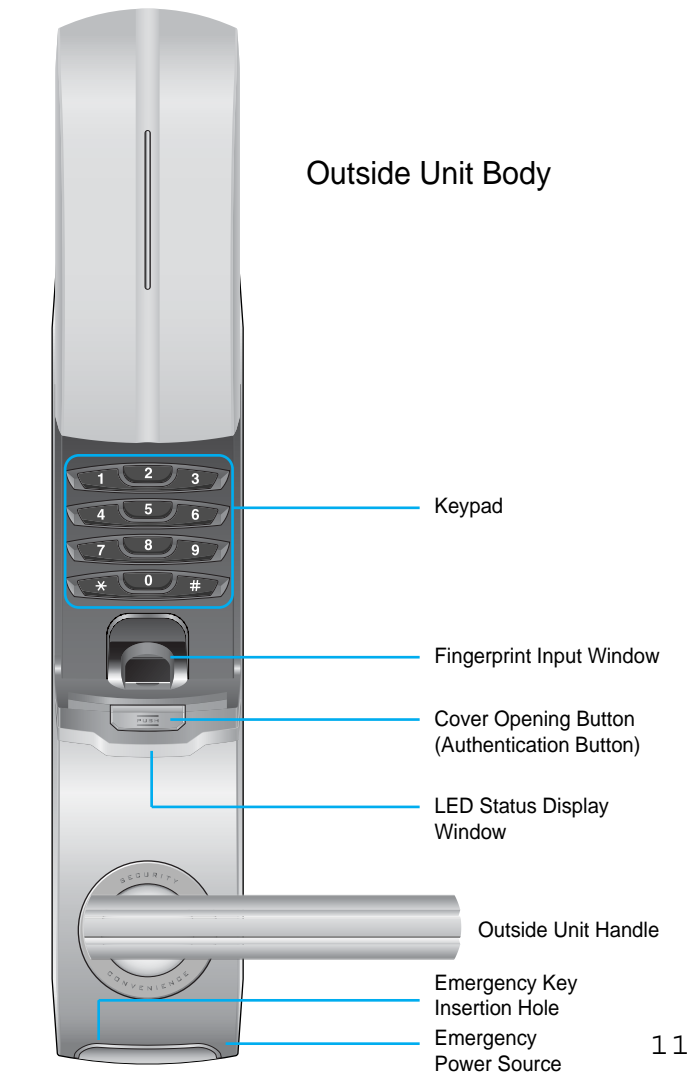

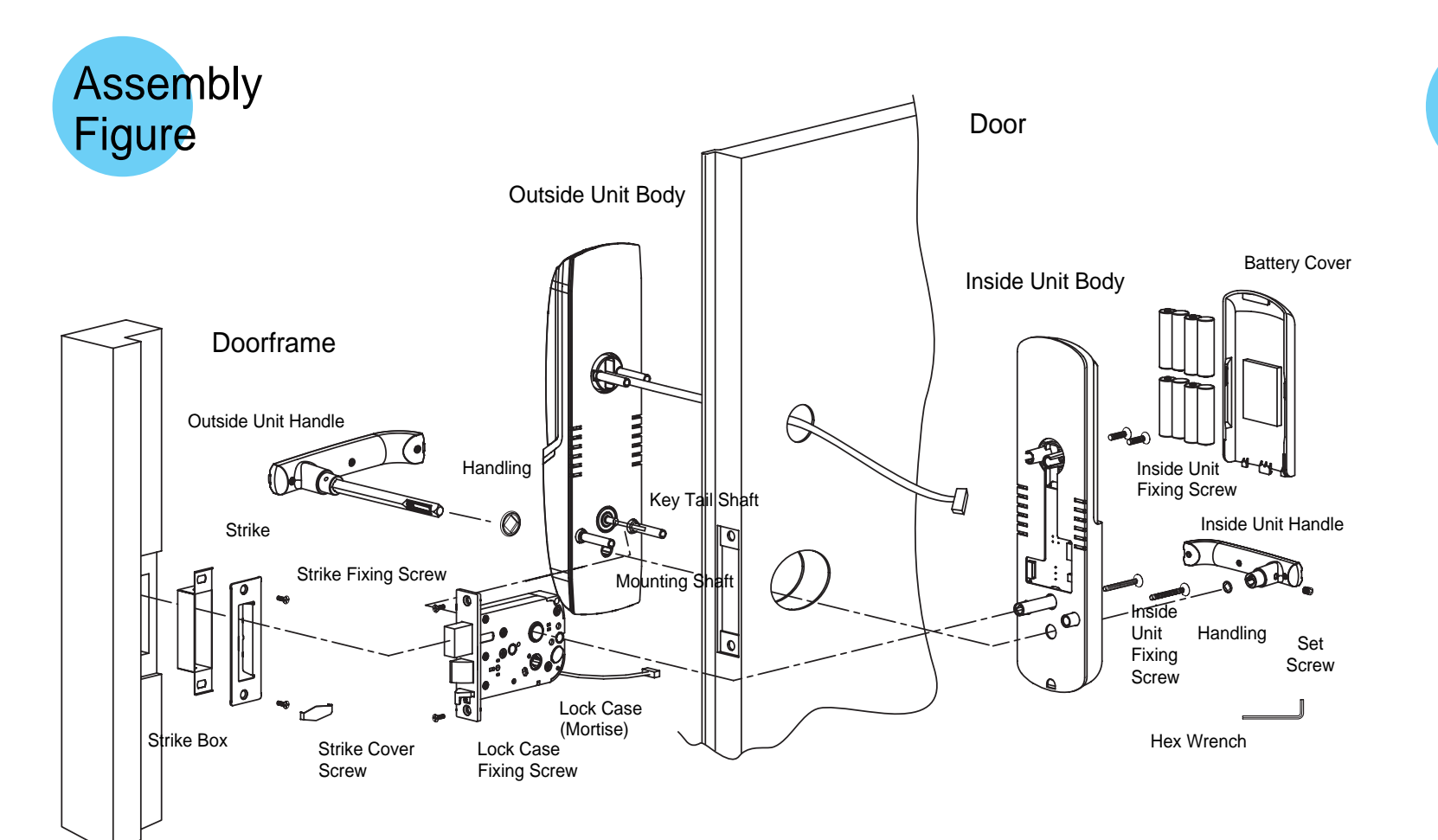

**Cautionary Items** during Installation

> This product is a fingerprint recognition digital door lock that is installed at the entrance door. (Main key type)

This product can not be installed on a strengthening glass door.

If a gap is created due to high degree of bending of the installation surface, we advise you not to install the product for safety reason.

The installation of the product is not possible if an installation space is not sufficiently provided such as in chassis quality entrance door.

The installation is not possible if the inside and outside of the door is exposed like such as main gate. The installation is possible on a wooden door but a user caution is required as it has low hardness For a door opening on both right and left side, install the product only after fixing one side of the door. Before installing the product, it must be considered that punched holes can not be returned to their original state when the product is removed from the door because of moving or other reasons.

Even when another person including service man installs the product, register the password yourself to prevent password exposure. We are not liable for damage caused by password exposure.

During first time installation, make sure that Door Open mode (Manual Locking) is set before you install the product and register a fingerprint.

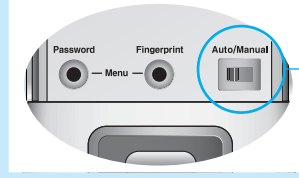

Door Open Mode (Manual Locking)

0

Vigor

S

6

### Special Features and Functions

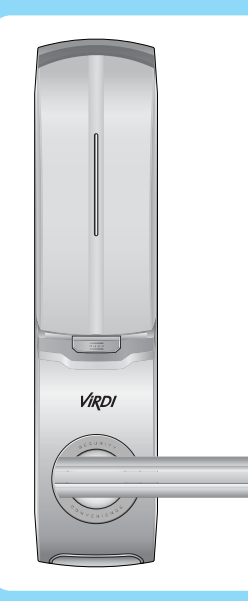

#### ; The number of registrable fingerprints

| For Home Use Mode | For Office Use Mode                             |
|-------------------|-------------------------------------------------|
| 30 fingerprints   | Master: 5 fingerprints<br>User: 25 fingerprints |

When you try to register fingerprints exceeding the upper limit, the process ends after a "beerip" sound is heard.

- Conversion between Home Use and Office Use Conversion between home use and office use mode of this product is easy and convenient.
- During mode conversion, the terminal information will be initialized. Your attention is required as all the information will be erased.

[Mode Conversion Procedures] Press the Fingerprint and Password button of the inside terminal for longer than 3 seconds. After buzzer sounds "beep", "beerip" are heard, enter the information following the procedures below. •-----

One way to tell the difference between home and office use mode is that briefly pressing the Fingerprint button will let the cover slide up to reveal the keypad and turn the LED keypad on after a "beep" sound in office use mode. In home use mode, briefly pressing the Fingerprint button will let the cover slide up to reveal the Fingerprint sensor after a "beep" sound.

[The Special Features of Office Use Mode]

- The administrator and the user are divided.
- Once an administrator is registered, only the administrator can set up or manage the terminal.
- Registering and deleting users using ID

- Automatic Cover Opening/Closing The cover can be opened and closed automatically using the Cover Opening button.
- Function to Prohibit Opening/Closing Button Use This function is used during sleep or in other occasions to prevent an intrusion.
- Keypad Backlight Function Using a high resolution LED, the number buttons of the keypad can be easily distinguished at night.
- Password and User Fingerprint Storage Function The previously registered fingerprint and password are not erased after the battery is replaced.
- Door Opening Check Function After a successful authentication or pressing the Opening/Closing button from inside, it will return to the locking state if the door is not opened within 10 seconds. To close the door immediately from outside, push the Cover Opening button once again. This function operates regardless of the state of Automatic/Manual conversion switch.
- Door Open (Manual Locking) Function To open the door at all times, select the 'Manual' switch and leave the door open. Then, access is possible without fingerprint or password authentication every time.

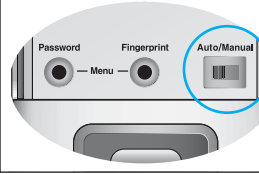

 This function may be convenient but an intrusion may occur. • It is recommended to use 'Automatic' mode in the Automatic/Manual Conversion switch. • When Manual mode is set, press the Cover Opening button to lock the door from outside.

Door Open Mode (Manual Locking)

### Special Features and **Functions**

### Special Features and Functions

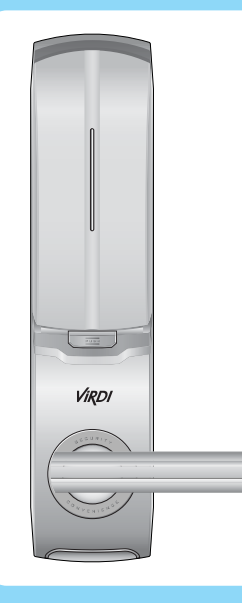

#### Battery Replacement Notice Function

When opening the door using fingerprint or password, a warning sound ("beep beep beep beep ~~~") indicates that the battery needs to be replaced. Replace the battery within a week after the first warning sound is heard.

- Since the battery discharges naturally after a long period of time, it is recommended to purchase newly manufactured batteries.
- The battery life may differ depending on manufacturer, date of manufacture or use and system environment.
- After batter replacement warning sound is heard, registering and deleting function can not be accomplished.
- External Power Supply

When the battery replacement time is passed, the door can not be opened using fingerprint or password. The door needs to be opened using the emergency key. If the emergency key is lost or is not in your possession, the door starts operating by contacting a 9V battery (6LF22) to the input terminal of external power source.

- Intrusion Detection Warning Sound An intrusion will make a warning sound (loud beep) for 5 minutes.
- Fire Alarm Detection Sensor

In case of fire, a warning sound (loud beep) will be heard and the door will open automatically.

Access Using Password during Initialization

Make access using the initial password in the following cases.

• After purchase/On initializing the terminal/When no registered fingerprint is available and password was deleted.

Door access procedure

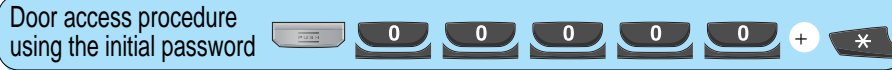

• The initial password will be erased after a fingerprint or password is registered. i Change the password after the installation.

#### Battery Replacement

Check if the batteries (8 Alkaline 1.5V AA type) are included after purchase and insert them checking the proper (+,-) direction.

- If the voltage falls below the reference voltage, the red LED light on the LED status display window will blink and a warning sound ("beep beep beep...") will be heard during authentication. After lifting the cover of the Inside Unit, separate the cover and change the battery.
- Access is not possible if the battery is completely discharged. Enter using the emergency key and replace the battery.

#### Battery Replacement Period

The battery life is over 12 months on a basis of 20 times use per day with 8 AA 1.5V batteries. When the remote control is used, the battery life becomes over 9 months.

- Cautionary items when using the product
  - Inserting battery with wrong polarity may cause a battery liquid leakage or explosion.
  - When replacing the battery, replace all batteries simultaneously. Do not mix and use old battery with new battery.
  - During fire prevention test, the temperature sensor operates around 50; (sensor operating temperature: approximately 50 ; ). The sensor operating temperature varies depending on the use and environment.

• Rated Voltage : DC 6V

### Special Features and Functions

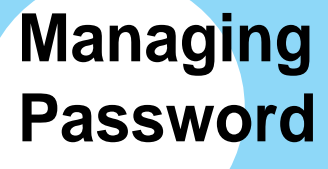

# Managing User Fingerprint and

This section is divided into two parts : for home use and office use.

Virdi

### 3.1.1 Registering Fingerprint

; The user registration follows the procedures below. If no previous registered user is available, skip the step 3 (Authentication of registered user).

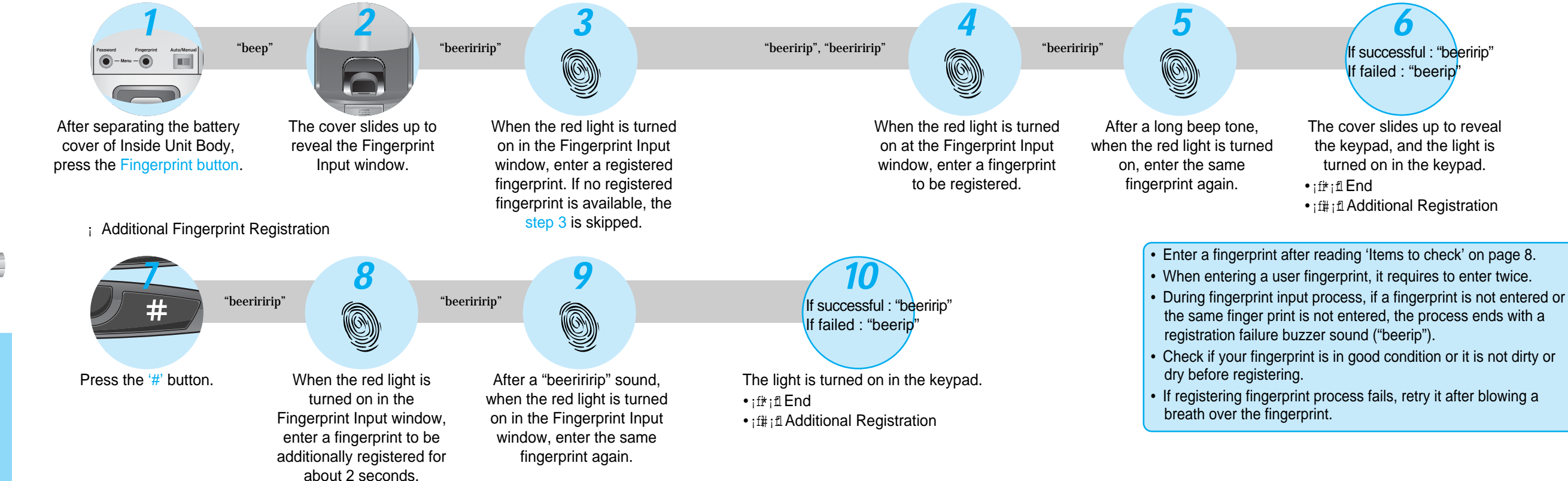

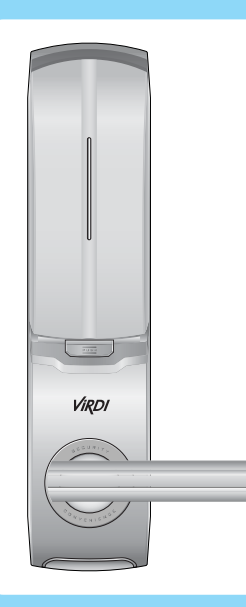

#### 3.1.2 Deleting Registered User

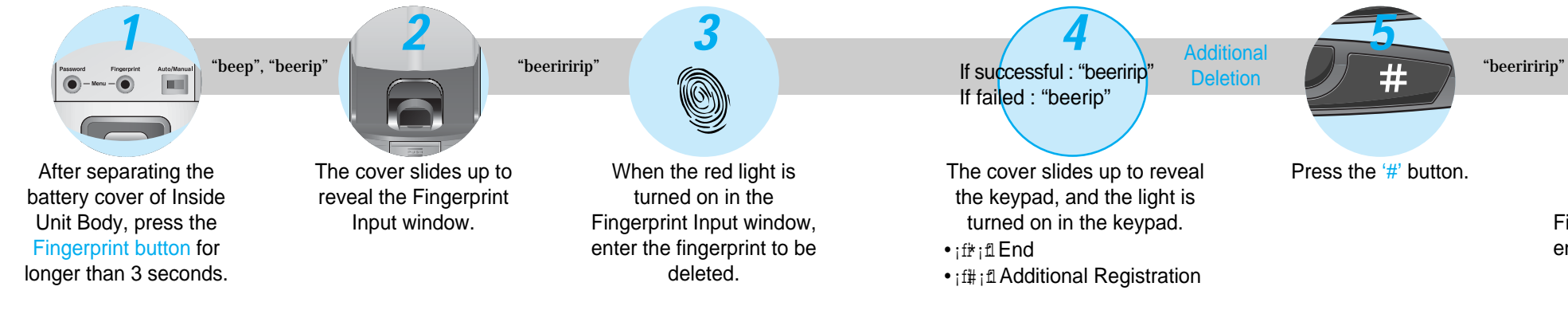

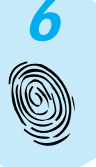

If successful : "beeririp" If failed : "beerip"

When the red light is turned on in the Fingerprint Input window, enter the fingerprint to be deleted.

• After completion, the cover will automatically be closed without a further action.

• Before deleting, check if your fingerprint is in good condition or it is not dirty or dry.

• If deleting fingerprint process fails, retry it after blowing a breath over the fingerprint.

Virdi

#### 3.1.3 Registering Password

; This describes steps to register a password.

Once a password is registered, access without using fingerprint is possible.

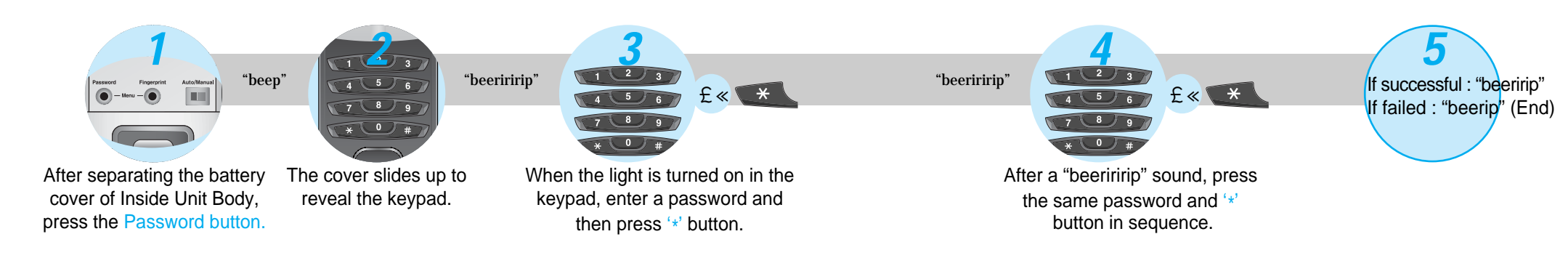

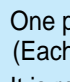

- The password can have between 4 and 20 digits. It is
- The initial password (00000) is not considered as a registered password.
- If the process of registering password fails, a buzzer sound ("beerip") is heard and the setting process ends.

• One password can be designated for use.

- (Each user can not have its own password.)
- It is recommended to change the password periodically or frequently for security reason.
- recommended to use more than 8 digits for security reason.

- If you need to end the process during password registration,
- press **state** button simultaneously.

Virdi

9500 A.V.

#### 3.1.4 Changing Registered Password

Password change is possible when a password is registered in the terminal. See page 24 on procedures to register a new password.

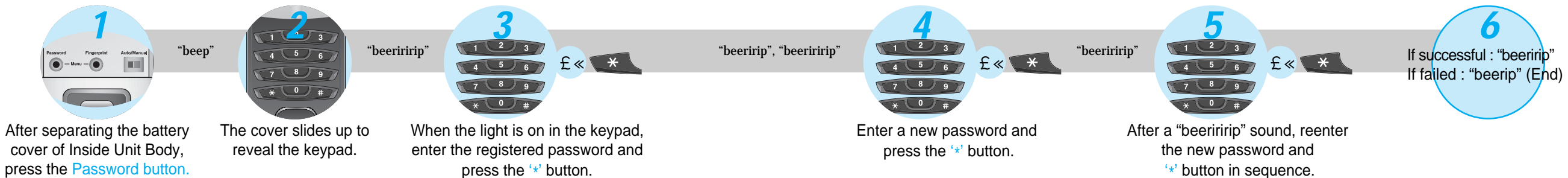

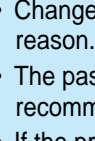

• Change the password periodically or frequently for security

• The password can have between 4 and 20 digits. It is

recommended to use more than 8 digits for security reason.

• If the process of changing password fails, a buzzer sound

("beeriririp") is heard and the setting process ends.

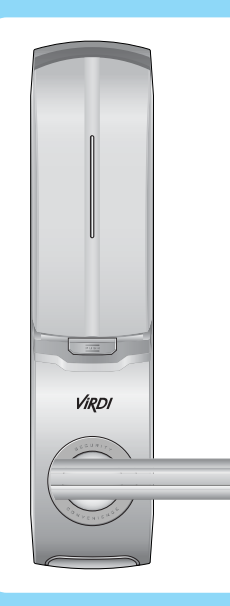

#### 3.1.5 Deleting Registered Password

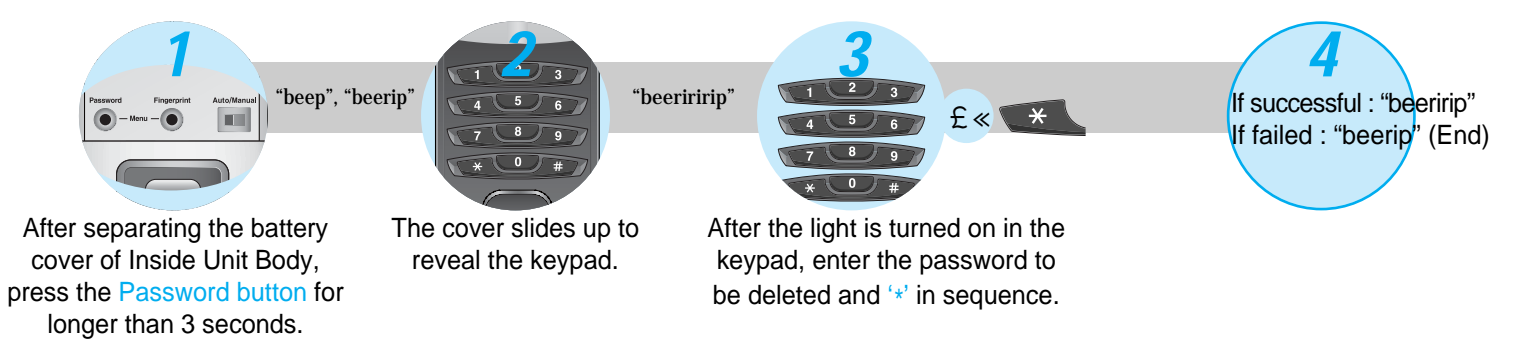

### 3.1.6 Registering Remote Control (Optional)

; Up to 2 remote controls can be registered. To register 2 remote controls, purchase an additional one.

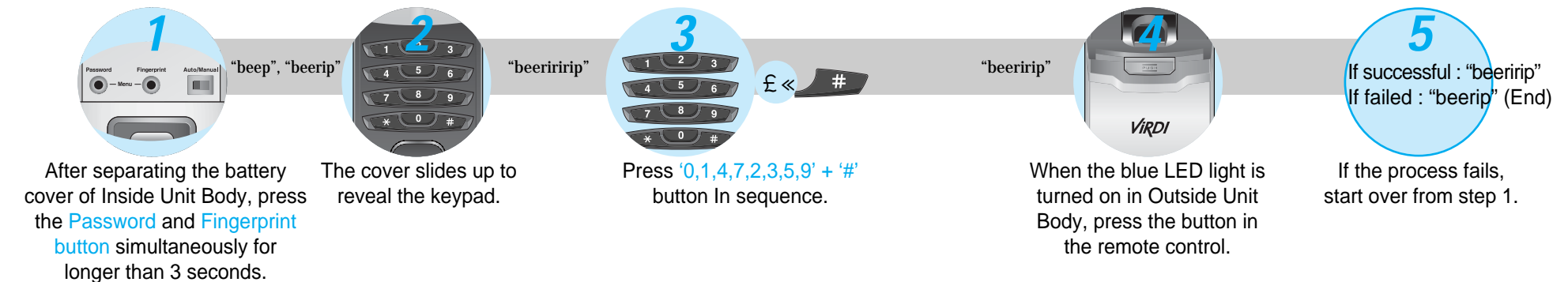

29

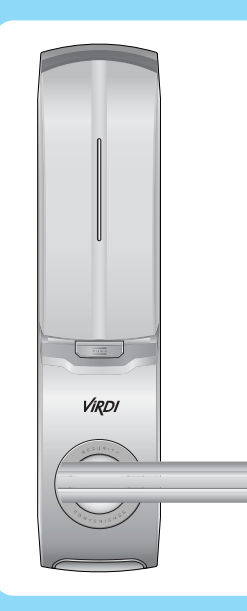

### 3.1.7 Deleting Remote Control (Optional)

Up to 2 remote controls can be registered. To register 2 remote controls, purchase an additional one.

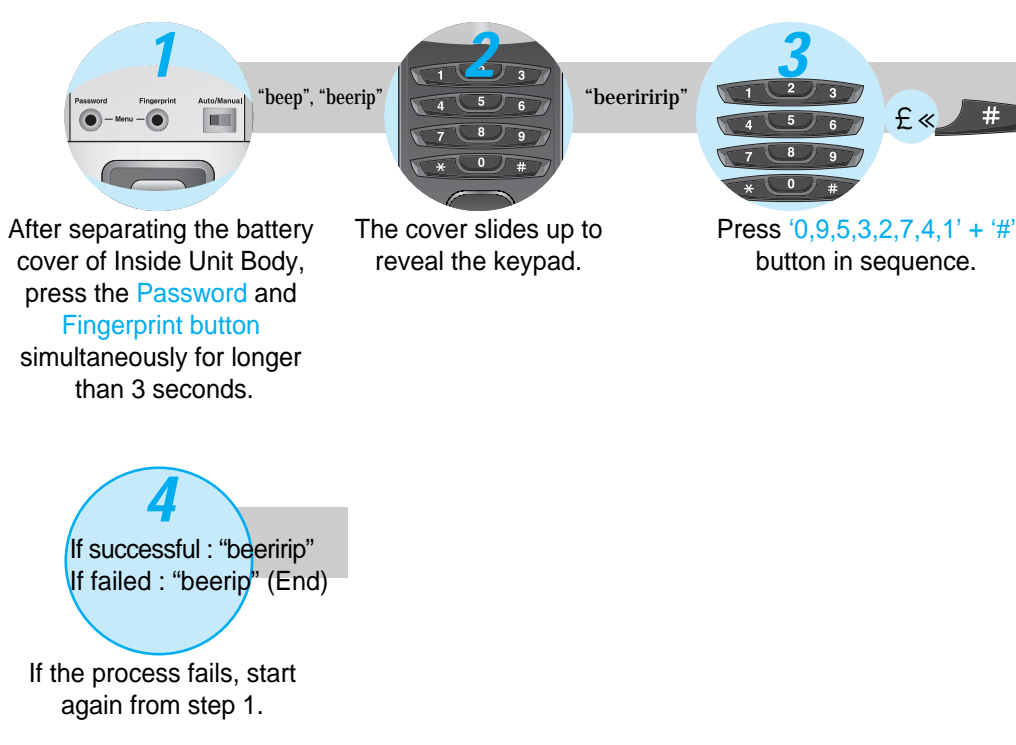

## 'For Office Use'

administrator can set up and manage the terminal after an administrator is registered.

- Administrator fingerprint : 5, general user fingerprint : 25
- It is possible to register and delete a user using ID.
- Your attention is required because all the information will be erased due to the terminal initialization during mode conversion.
- For mode conversion, follow the procedures below:
  - keypad.

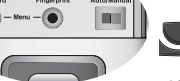

- If successful : "beeririp", if failed : "beerip" entire initialization.

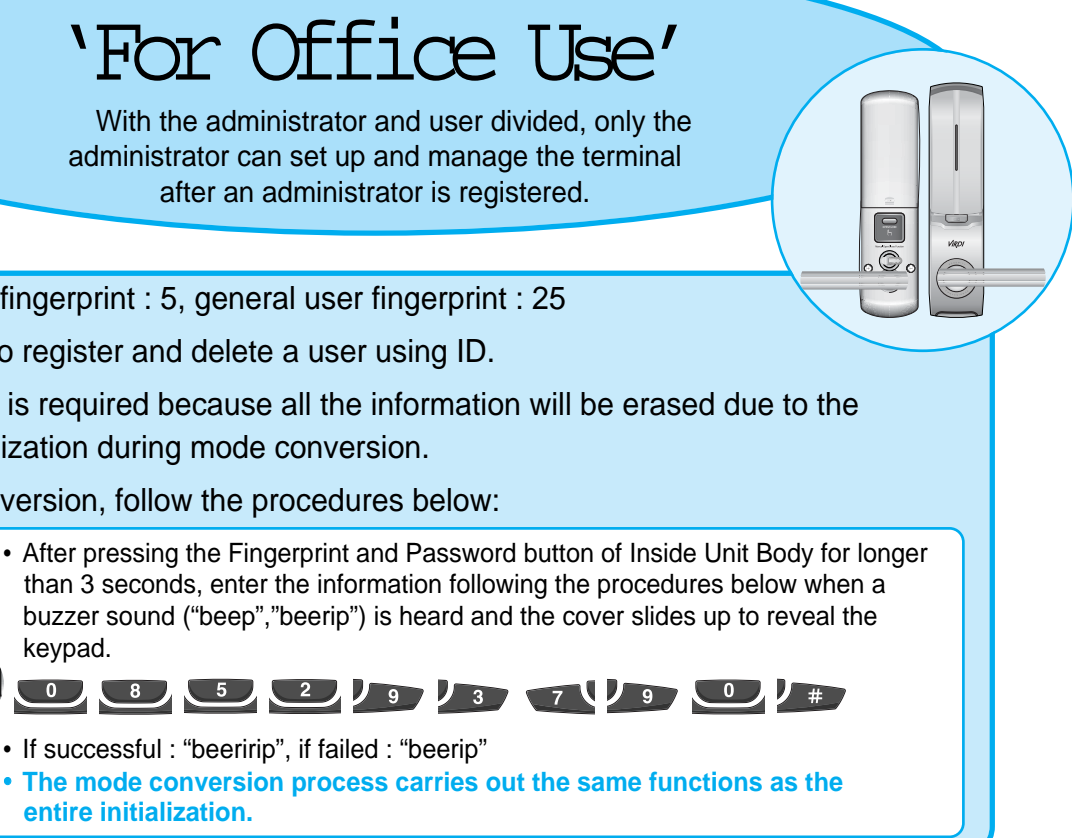

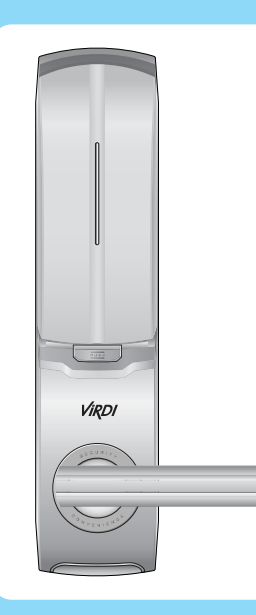

#### 3.2.1 Registering Administrator

<sup>i</sup> The process of registering an administrator proceeds according to the procedures below. If no registered administrator is available, step 4 (fingerprint authentication of registered administrator) is skipped.

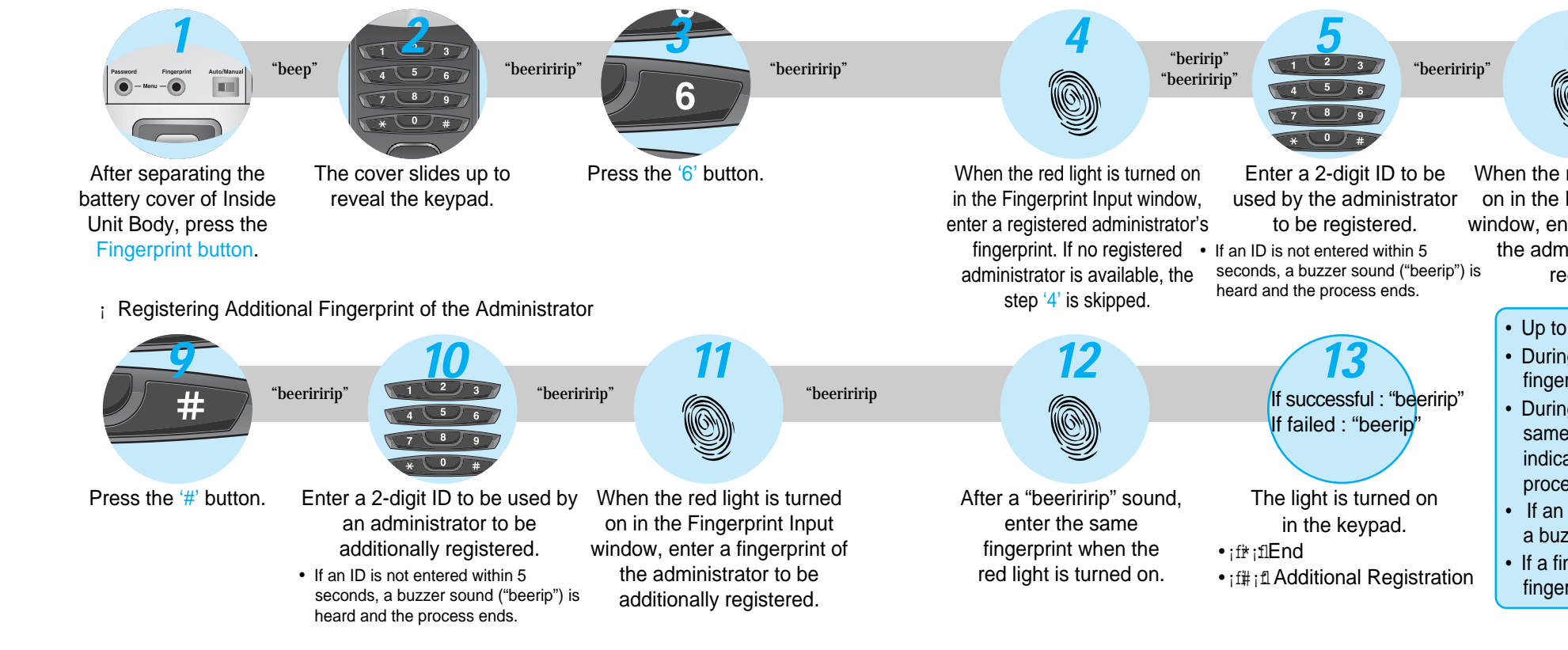

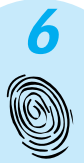

"beeriririp"

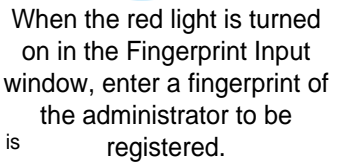

After a "beeriririp" sound, enter the same fingerprint when the red light is turned on.

If successful : "beeririp" If failed : "beerip"

> The light is turned in the keypad. •jጬifi End •jጬifi Additional Registration

• Up to 5 administrator can be registered.

- During fingerprint registration, it is required to enter the same fingerprint twice after entering a 2-digit ID.
- During fingerprint registration, if a fingerprint is not entered or the same fingerprint is not entered, a buzzer sound ("beerip") indicating fingerprint registration failure is heard and the process ends.
- If an identical ID to a previously registered ID is entered,
- a buzzer sound ("beerip") is heard and the process ends.
- If a fingerprint registration process fails, blow a breath over the fingerprint and retry it.

Virdi

-

### 3.2.2 Registering User

; The process of registering a user proceeds according to the procedures below. If no registered user is available, the step 4 (fingerprint authentication of a registered user) is skipped.

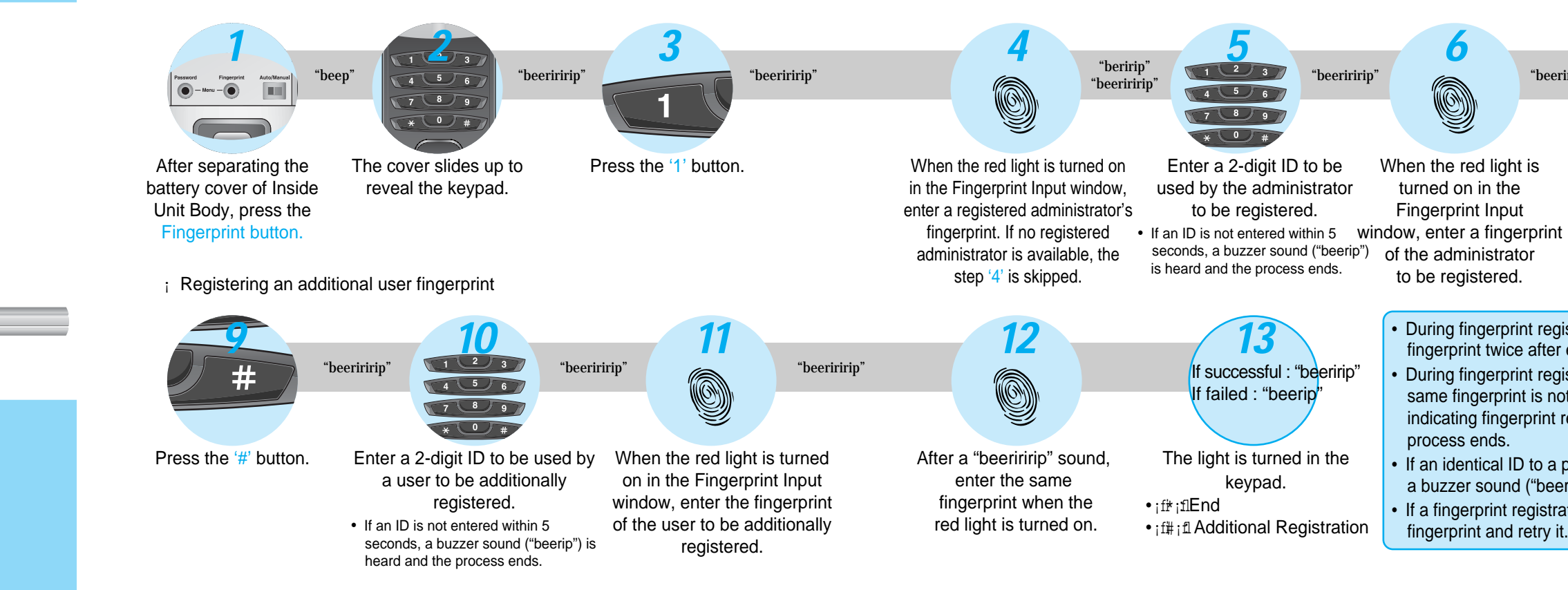

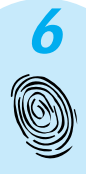

"beeriririp"

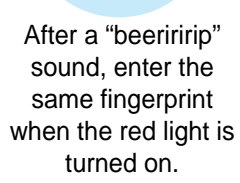

If successful : "beeririp If failed : "beerip"

> The light is turned in the keypad. •;f\*;flEnd •; f#; fl Additional Registration

• During fingerprint registration, it is required to enter the same fingerprint twice after entering a 2-digit ID.

- During fingerprint registration, if a fingerprint is not entered or the same fingerprint is not entered, a buzzer sound ("beerip") indicating fingerprint registration failure is heard and the process ends.
- If an identical ID to a previously registered ID is entered,
- a buzzer sound ("beerip") is heard and the process ends.
- If a fingerprint registration process fails, blow a breath over the fingerprint and retry it.

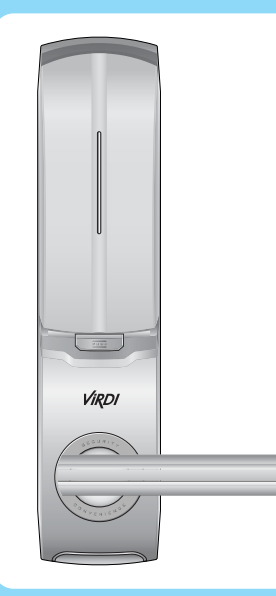

#### 3.2.3 Deleting Registered Administrator or User (Using ID)

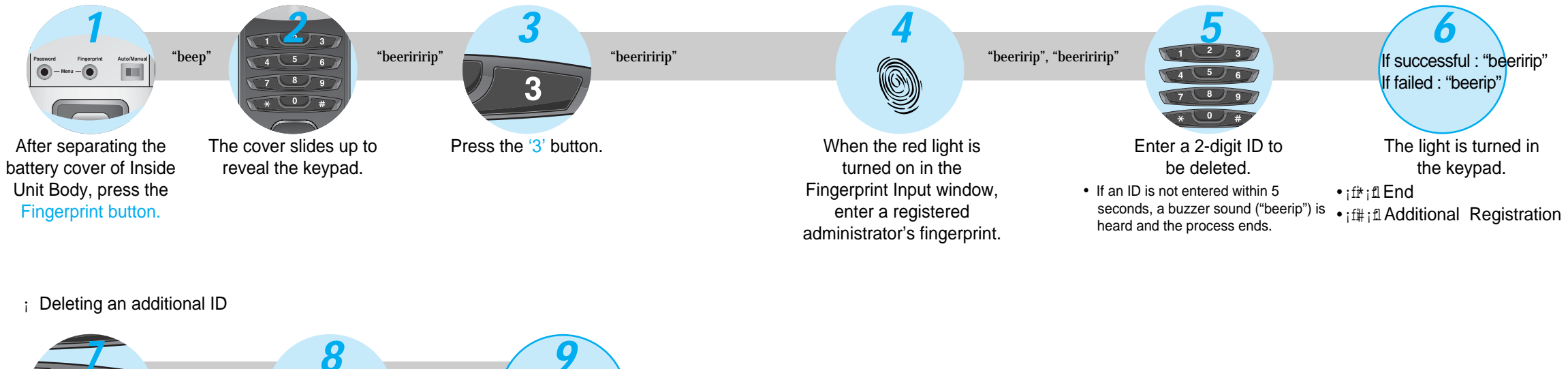

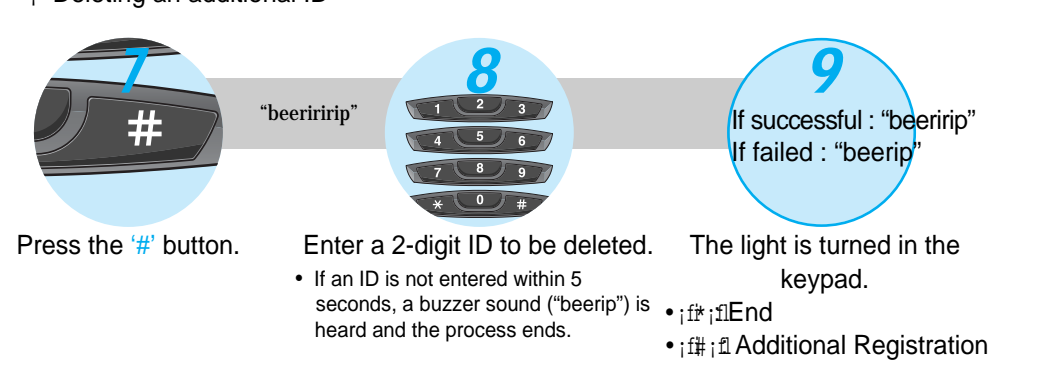

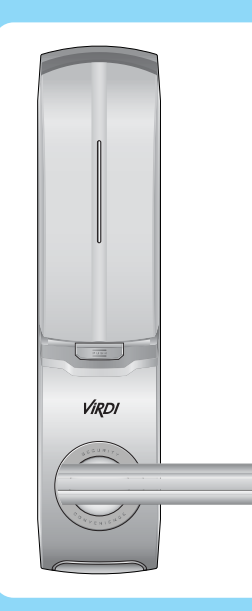

### 3.2.3 Deleting Registered Administrator or User (Using Fingerprint)

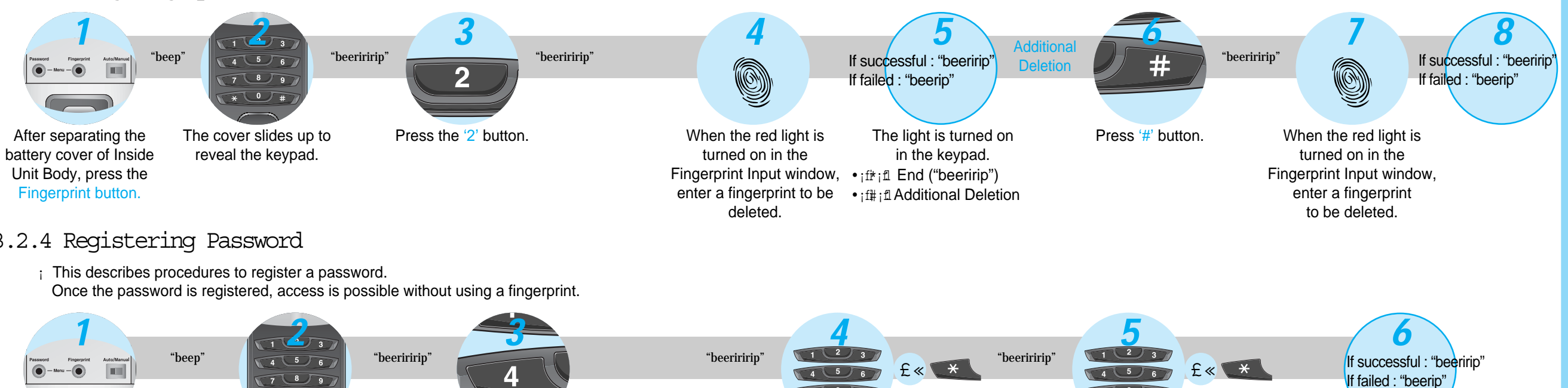

#### 3.2.4 Registering Password

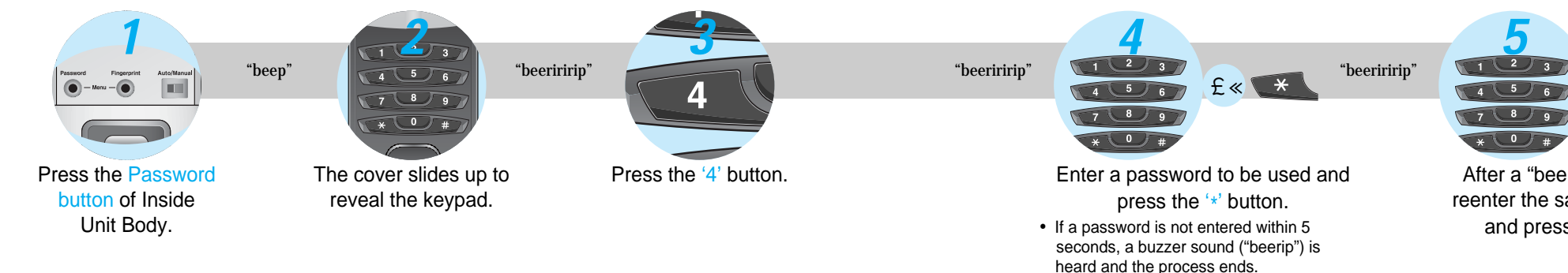

After a "beeriririp" sound, reenter the same password and press '\*' button.

39

Virdi

#### 3.2.5 Changing Registered Password

; The process of changing the password is possible when a password is registered. (See page 38)

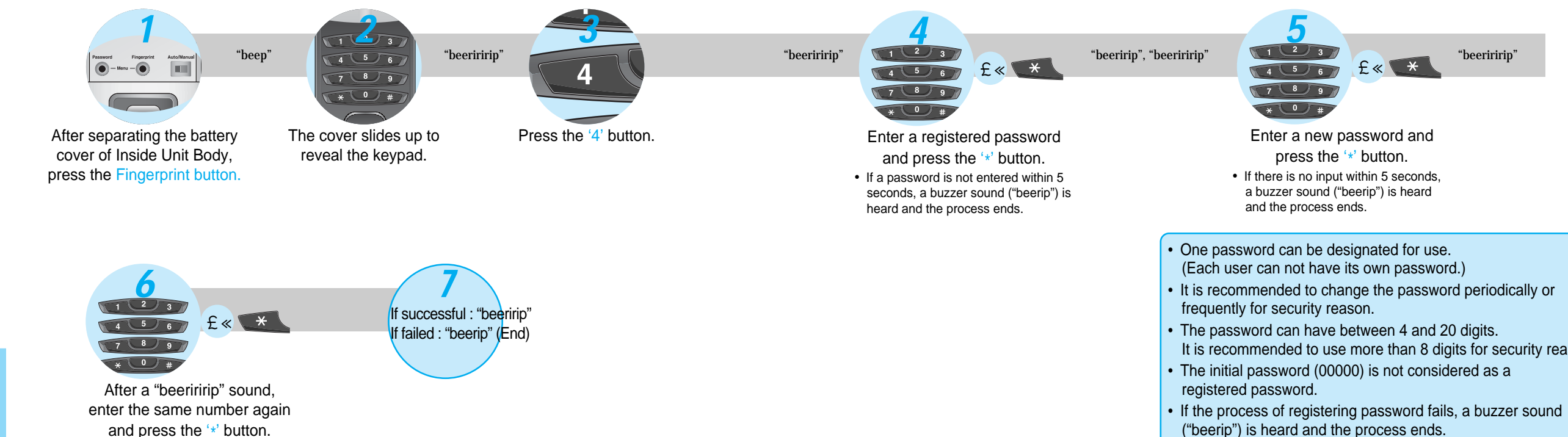

 If you need to end the process during process, press button simultaneously.

- It is recommended to use more than 8 digits for security reason.
- ("beerip") is heard and the process ends.

# Virdi \*C = U = V - V Conversion of

### 3.2.6 Deleting Registered Password

; The process of deleting password is possible when a password is registered. (See page 38)

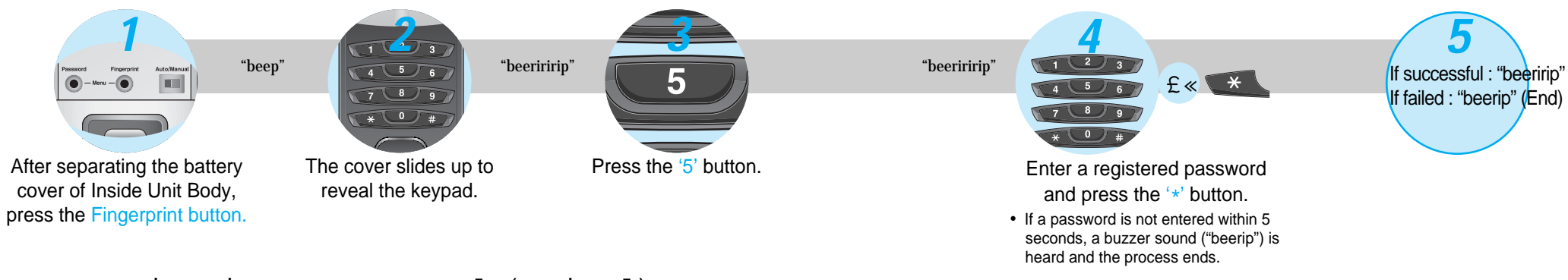

- 3.2.7 Registering Remote Control (Optional)
  - Up to 2 remote controls can be registered. To register 2 remote controls, purchase an additional one.

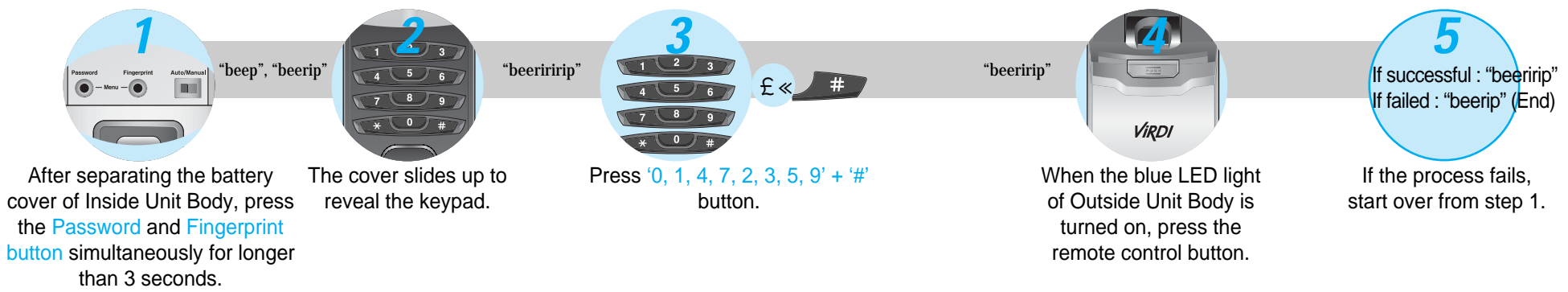

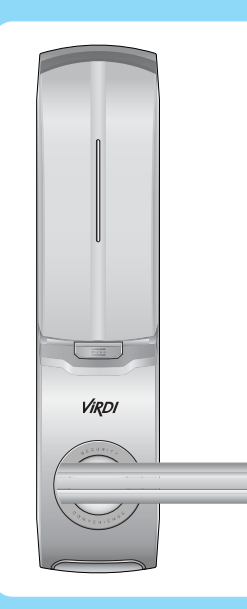

### 3.2.8 Deleting Remote Control (Optional)

; Up to 2 remote controls can be registered. To register 2 remote controls, purchase an additional remote control.

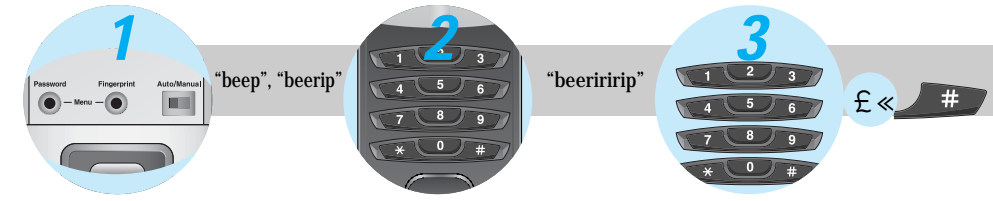

After separating the battery cover of Inside Unit Body, press the Password and Fingerprint button simultaneously for longer than 3 seconds.

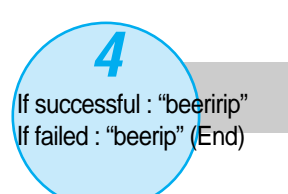

If the process fails, start over from step 1. The cover slides up to reveal the keypad.

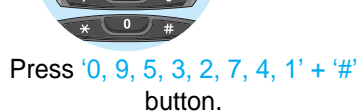

## **Using the Product**

#### Identical for Both Home and Office Use

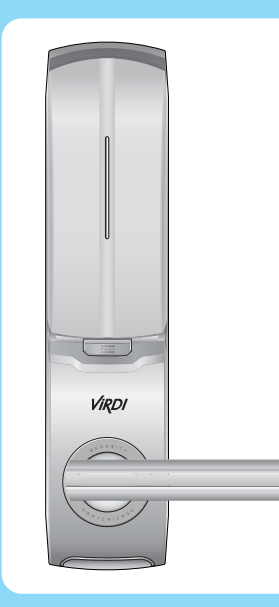

#### 4.1 Access Using Fingerprint (Identical for both home and office use)

PUSH

Virdi

GURI

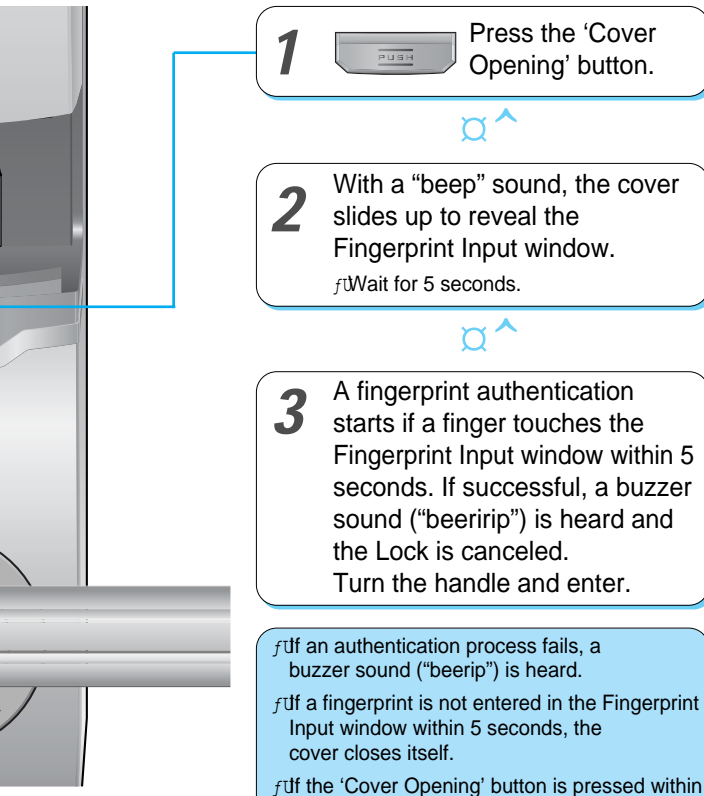

5 seconds, a password input process is started.

#### 4.2 Access Using Password (Identical for both home and office use)

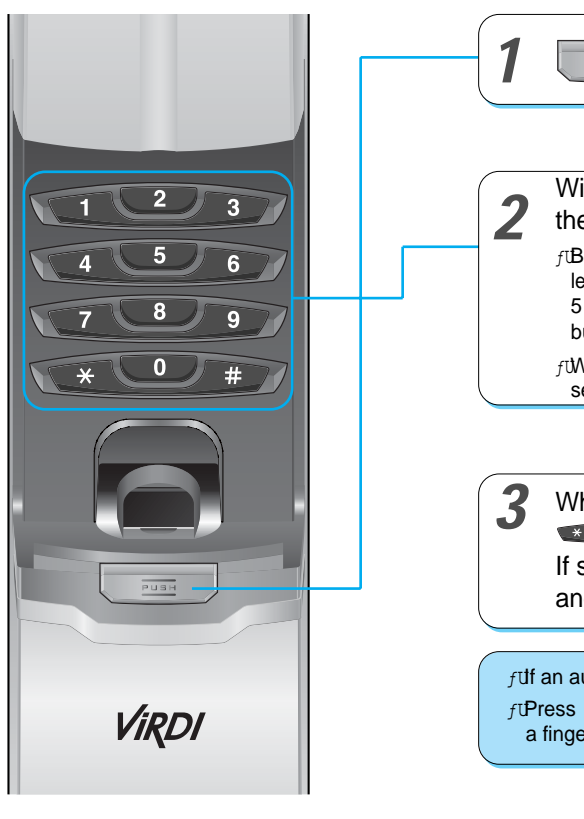

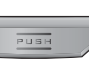

Press the 'Cover Opening' button for longer than 2 seconds.

### σ^

With a "beep", "beerip" sound, the cover slides all the way up to reveal the keypad.

ftBriefly (within 1 second) pressing the 'Cover Opening' button will let the cover slide up to reveal the Fingerprint Input window. Within 5 seconds of standby time from this state if the 'Cover Opening' button is pressed, the cover slides up to reveal the keypad.

fWith the cover up, if a password is not entered within 5 seconds, the cover slides down.

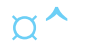

When the light is turned on in the keypad, press subutton after entering a password.

If successful, a buzzer sound ("beeririp") is heard and locking is cancelled. Turn the handle and enter.

fulf an authentication process fails, a buzzer sound ("beerip") is heard.

furces for the second enter a registered fingerprint to try a fingerprint authentication while the keypad light is on.

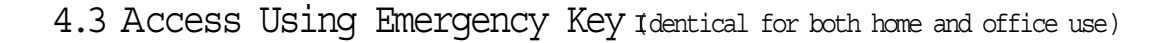

#### 4.4 Access When Access Control Is Set (Identical for both home and office use)

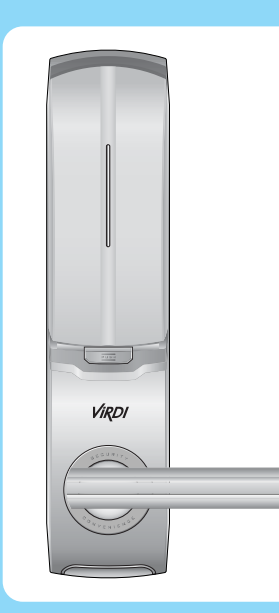

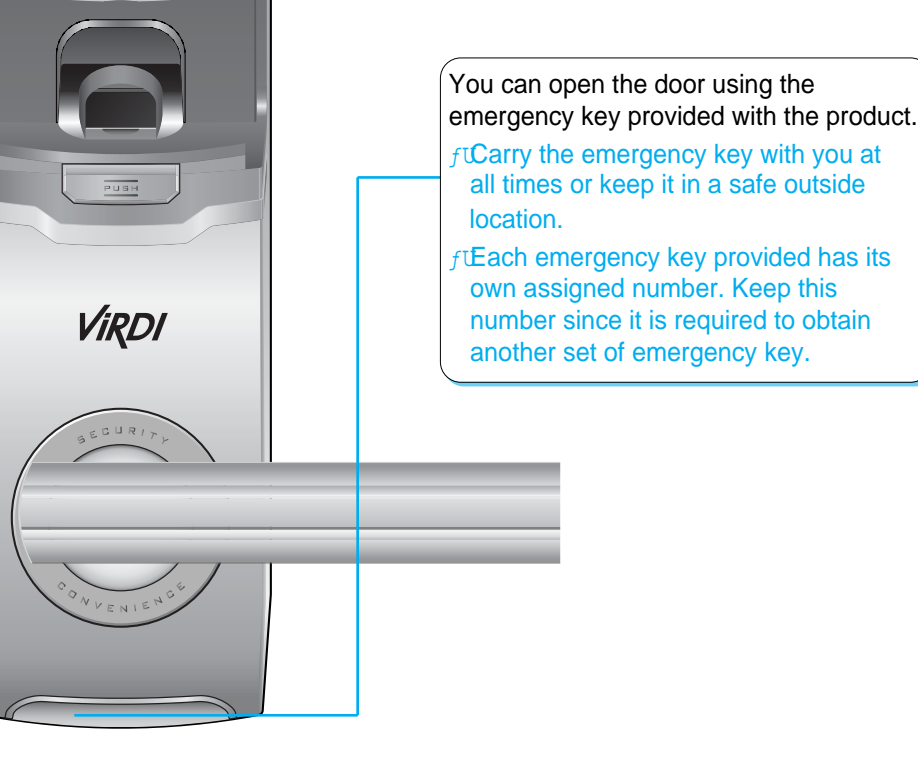

Emergency Key Insert Hole

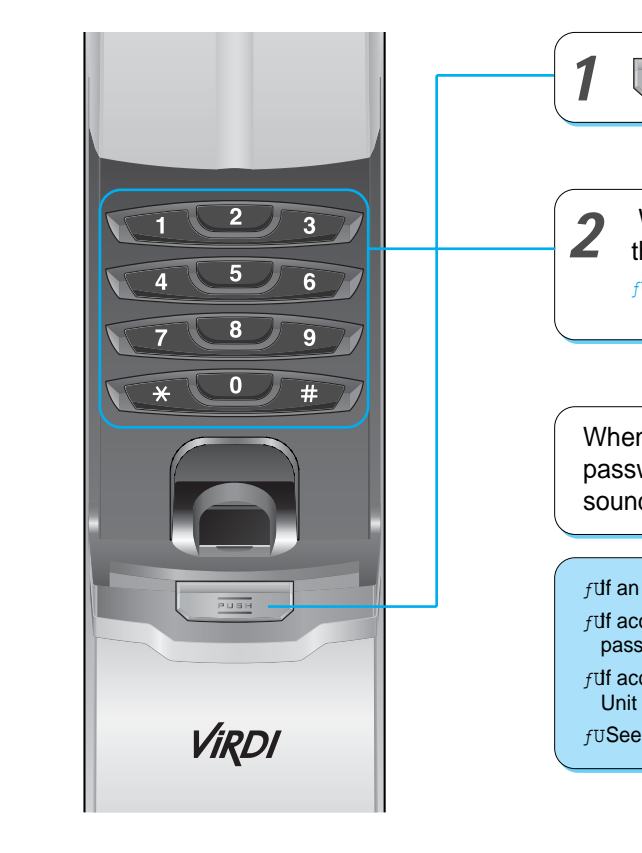

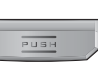

Press the 'Cover Opening' button for longer than 2 seconds.

#### 0^

With a "beep", "beerip" sound, the cover slides all the way up to reveal the keypad.

ftWith the cover up, if a password is not entered within 5 seconds, the cover slides down.

#### Δ~

When the light is turned on in the keypad, enter a password and press 👞 button. If successful, a buzzer sound ("beeririp") is heard and locking is cancelled.

fulf an authentication fails, a buzzer sound ("beerip") is heard.

fulf access control is set, access using a registered fingerprint or password is not possible.

fulf access control is set, the Opening/Closing button of Inside Unit Body can not be used.

fUSee page 54 ~ 57 on how to set up and cancel access control.

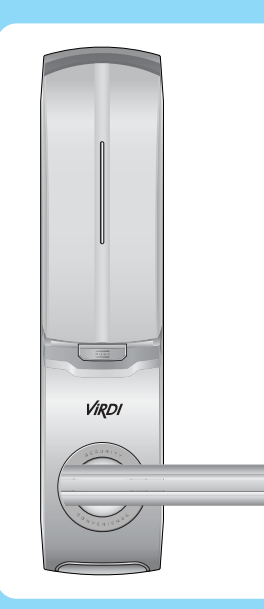

### 4.5 Opening the Door from Inside (Identical for both home and office use)

#### 4.6 Locking the Door from Inside (Identical for both home and office use)

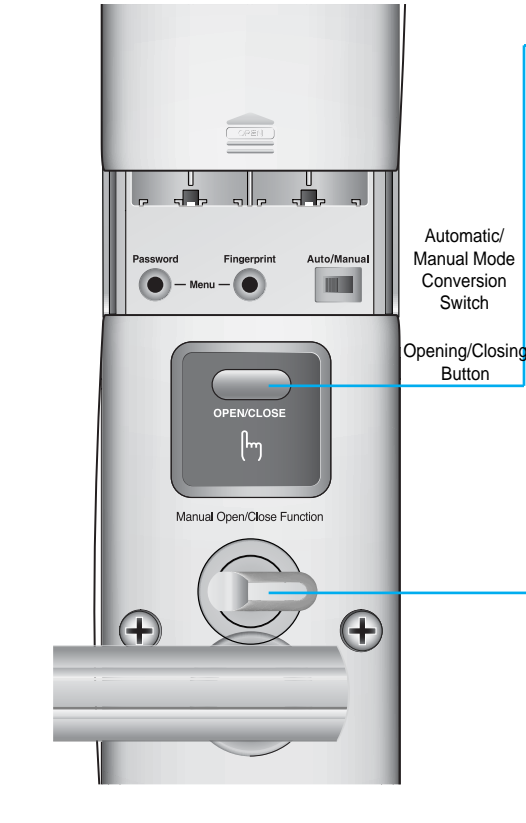

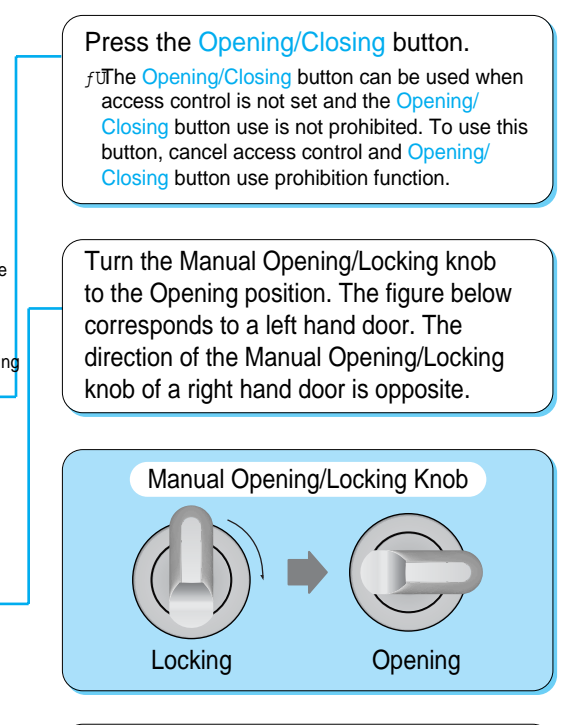

Press the OPEN button in the remote control. The door will open within 3 seconds. See page 28 on how to register remote control.

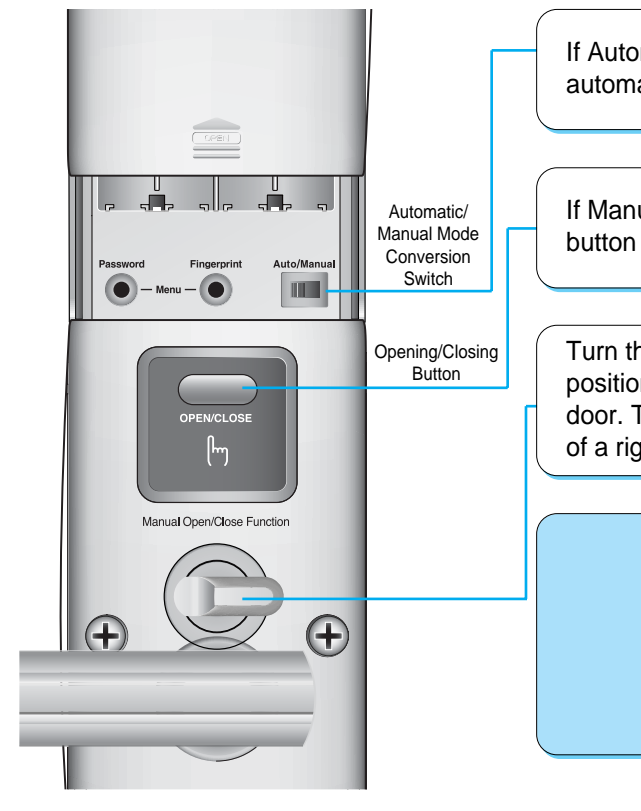

If Automatic Locking is set, the door will be locked automatically without further action.

If Manual Locking is set, press the Opening/Closing button after the door is closed.

Turn the Manual Opening/Locking knob to the Locking position. The figure below corresponds to a left hand door. The direction of the Manual Opening/Locking knob of a right hand door is opposite.

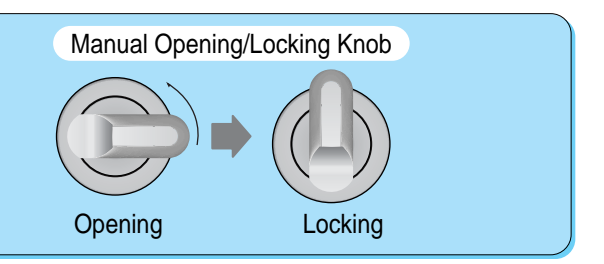

Virdi Concerned and 4.7 Locking the Door from Outside (Identical for both home and office use)

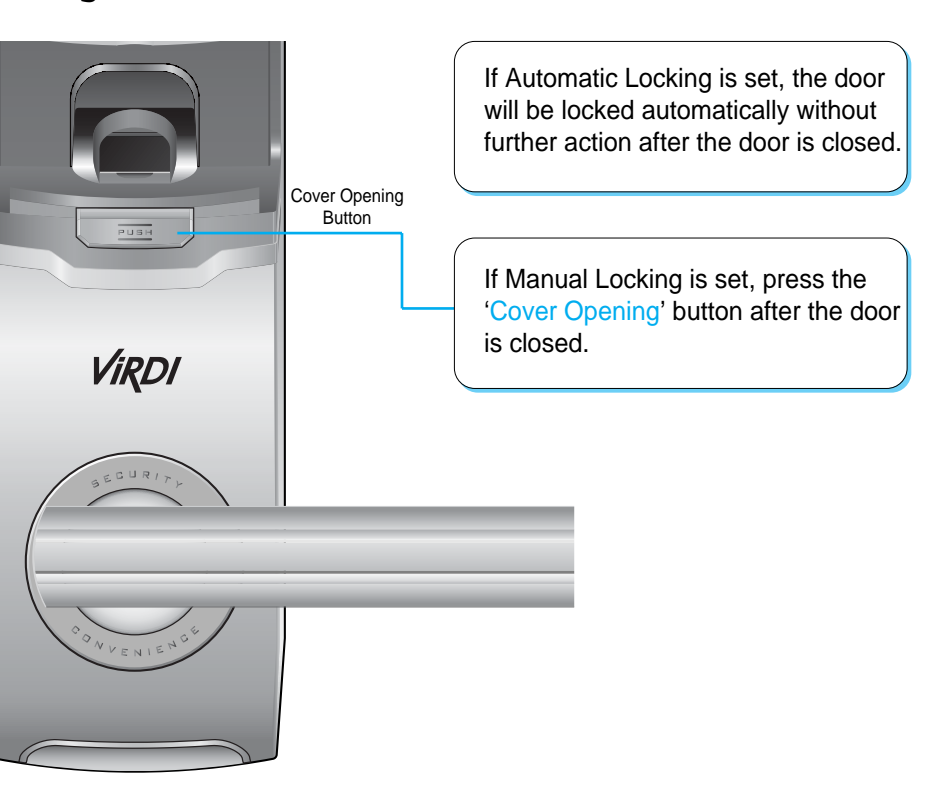

## **Additional Functions**

#### Identical for Both Home and Office Use

Virdi

#### 5.1 Setting Access Control

Access control is a function that allows access only with the registered access number. It is useful while you are away for long or when password exposure is feared. (Identical for both home and office use)

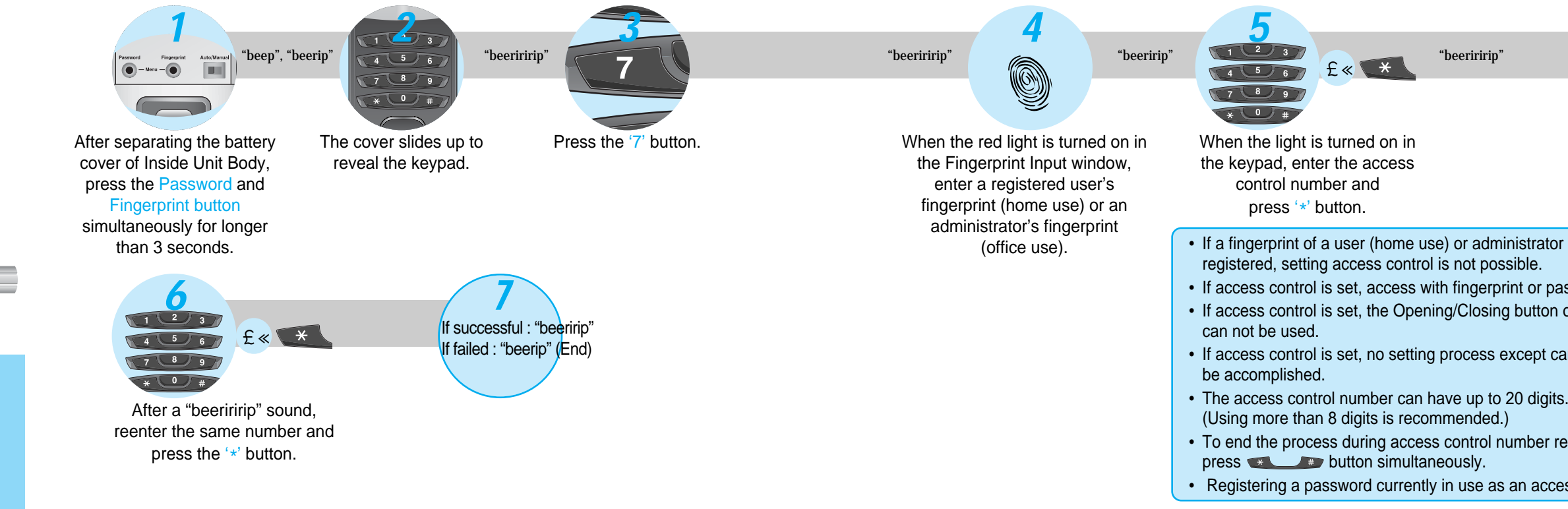

"beeriririp"

• If a fingerprint of a user (home use) or administrator (office use) is not

• If access control is set, access with fingerprint or password is not possible.

If access control is set, the Opening/Closing button of Inside Unit Body

• If access control is set, no setting process except canceling process can

• To end the process during access control number registration,

• Registering a password currently in use as an access number is not possible.

Virdi

#### 5.2 Canceling Access Control

<sup>i</sup> Canceling access control without administrator or user authentication is possible. A special caution must be taken not to expose the access control password.

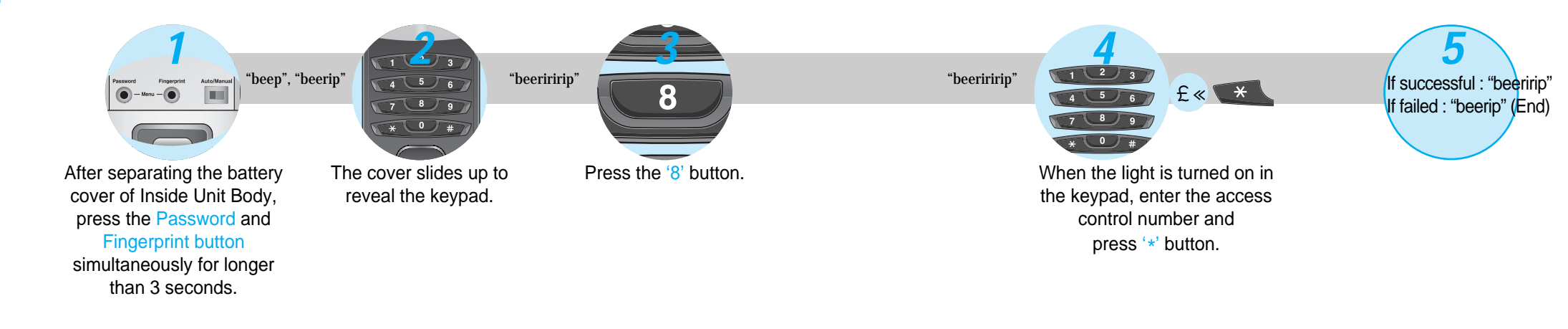

# Virdi Conversion of

### 5.3 Setting Prohibition on Opening/Closing Button Use

; This prevents an intruder from pressing the Opening/Closing button on Inside Unit Body through an insert hole (for newspaper or milk) in the door. When this function is set, the Opening/Closing button on Inside Unit Body can not be used. (Identical for both home and office use)

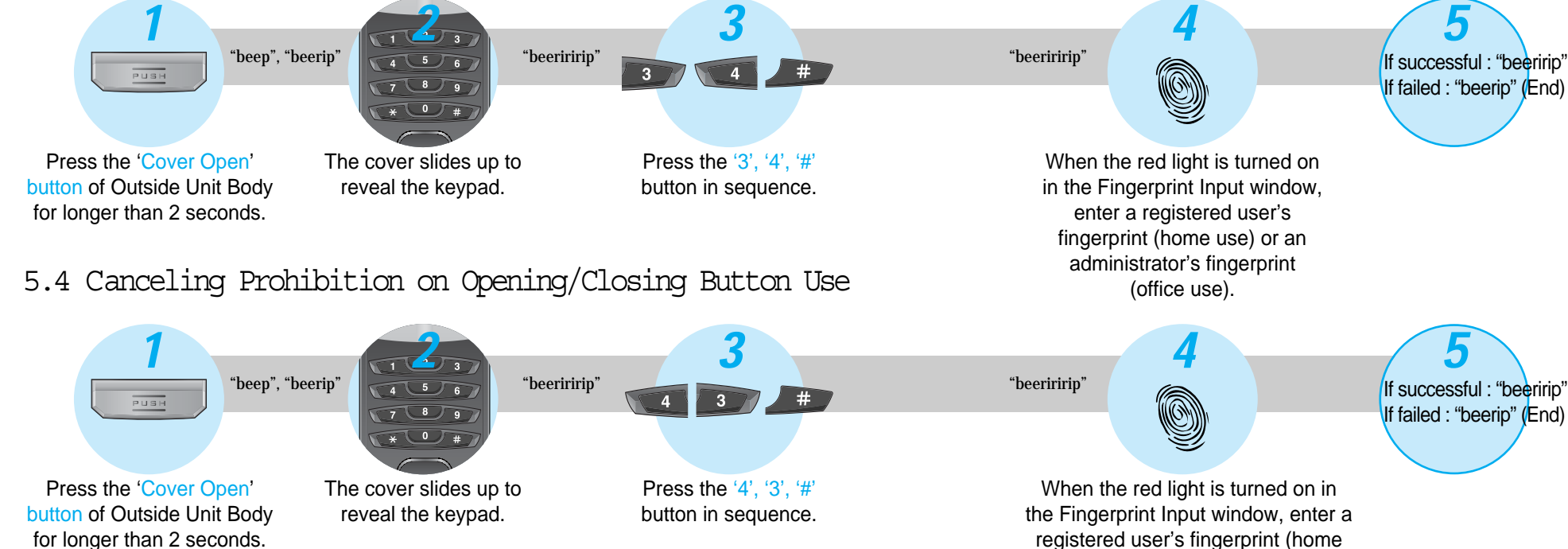

use) or an administrator's fingerprint

(office use).

- If a fingerprint of a user (home use) or administrator (office use) is not registered, setting prohibition on the Opening/Closing button use is not possible.
- When the setting is finished, a buzzer sound ("beeririp") is heard.
- When access control is set, this function is set automatically.
- To end the process during setup, press button simultaneously.

### 5.5 Fingerprint Testing

; A fingerprint can be tested before registration or authentication. (Identical for both home and office use)

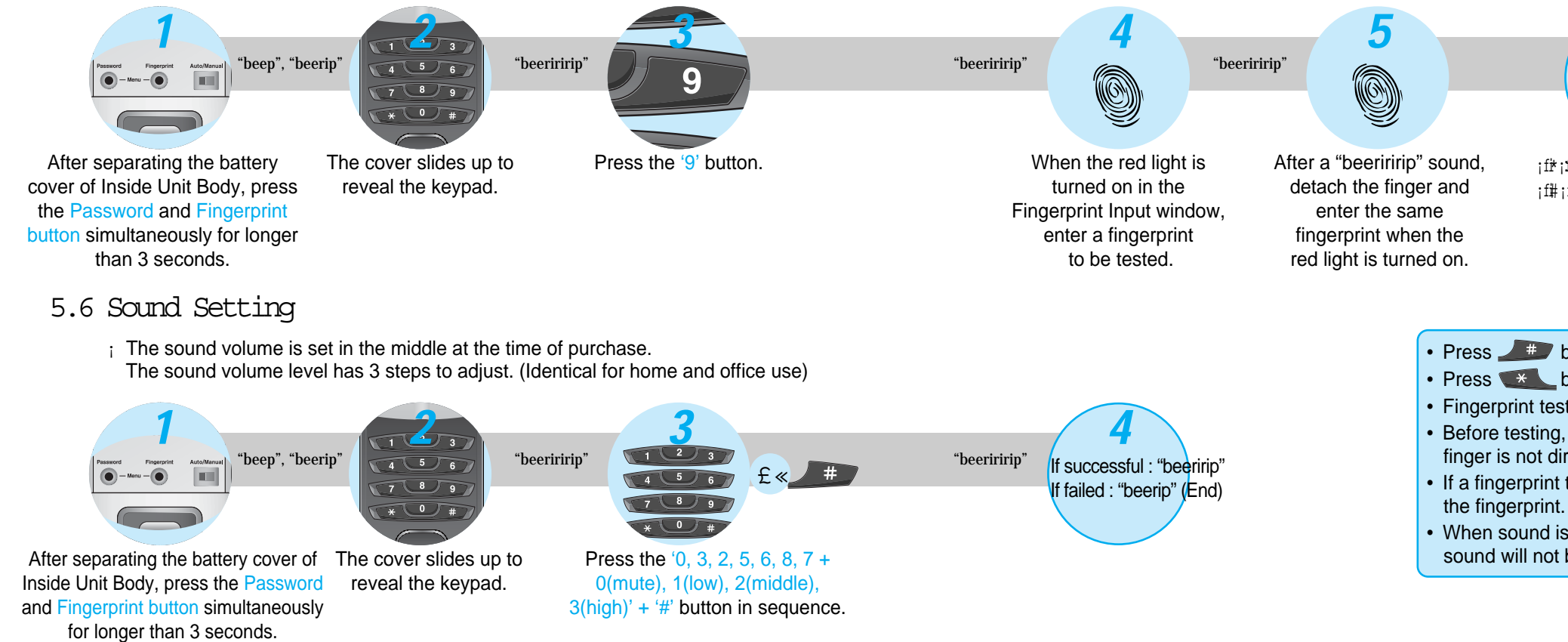

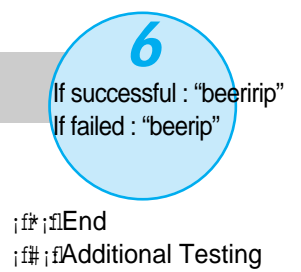

• Press \_\_\_\_\_ button to test another fingerprint.

• Press **t** button to end fingerprint testing.

Fingerprint testing requires entering the same fingerprint twice.
Before testing, check if the fingerprint condition is good or finger is not dirty or dry.

• If a fingerprint test fails, retry it after blowing a breath over the fingerprint.

• When sound is muted, registration sound and warning sound will not be heard.

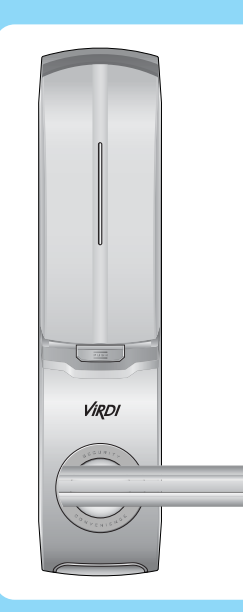

### 5.7 Canceling Intrusion Detection Warning Sound

; If the door is opened forcefully, a warning sound (loud beep) is played for 5 minutes. (Identical for both home and office use)

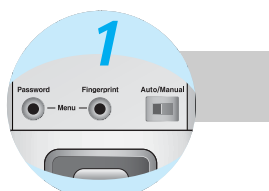

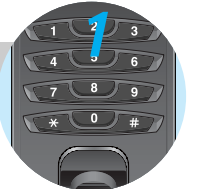

After separating the battery cover of Inside Unit Body, press Fingerprint or Password button to stop the warning sound from inside.

Authenticate a registered fingerprint or press the password to stop the warning sound from outside.

#### 5.8 Setting Automatic/Manual Locking

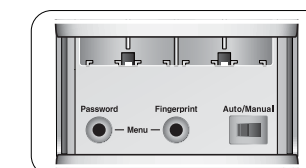

When the door is closed, move the Automatic/Manual switch to Automatic position as shown in the figure to start automatic locking. It is preferable to use automatic locking.

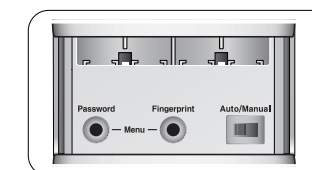

When the door is closed, move the Automatic/Manual switch to Manual position as shown in the figure to start manual locking.

#### 5.9 Product Initialization

- i If the terminal is initialized, it returns to the original state at the time of the purchase.
- ; A caution is required as all information will be erased during initialization. (Identical for both home and office use)

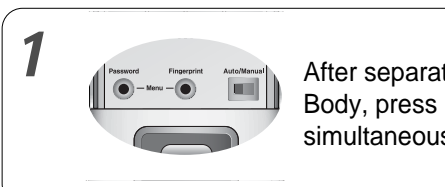

σ^

After a "beep", "beerip" sound, the cover slides up to reveal the keypad. After a "beeriririp" sound, enter the following numbers in sequence.

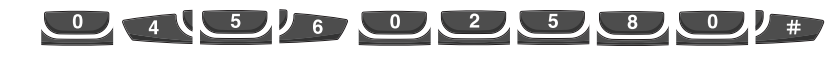

#### 0^

If successful : "beeririp" If failed : "beerip" (End)

• To check the completion of an initialization process, press the Cover Opening button. Then a buzzer sound "beerip beerip beerip" will be heard.

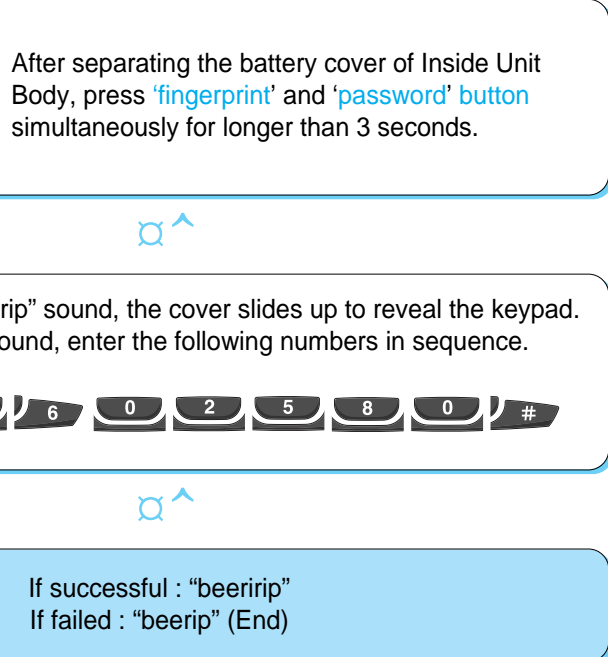

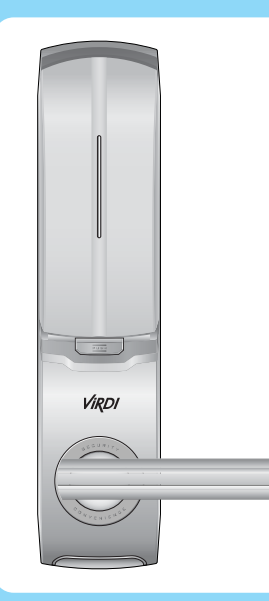

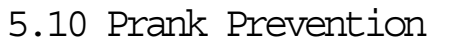

1 2 3

4 5 6

8

\* 0 #

PUSH

<sup>i</sup> When the door lock is operated improperly from outside, the door lock operation will be blocked with a warning sound. (Identical for both home and office use)

Cover operation error (A warning sound is played for 10 seconds.) When the cover is opened or closed for more than 3 times without entering a password, a warning sound is heard and the door lock operation is stopped for 1 minute. With the door lock operation being suspended, a "beep" sound is heard every 10 seconds and after 1 minute, a "beeriririp" sound is heard and the door lock operation resumes.

#### Password error (A warning sound is played for 10 seconds)

When entering an unregistered password for more than 3 times, a warning sound is heard and the door lock operation is stopped for 1 minute. With the door lock operation being suspended, a "beep" sound is heard every 10 seconds and after 1 minute, a "beeriririp" sound is played and the door lock operation resumes.

#### Procedures to cancel waning sound

ftFrom inside

Press the Opening/Closing button of Inside Unit Body to cancel warning sound.

f From outside

Enter a registered fingerprint or password to cancel warning sound. (Canceling warning sound and prank prevention is valid during 10 seconds when a warning sound is being played.)

### Supplement Summary of Menu Setting

Summary of Menu Setting (For Home and Office use) / FAQ

# Supplement / Menu Setup For Home Use

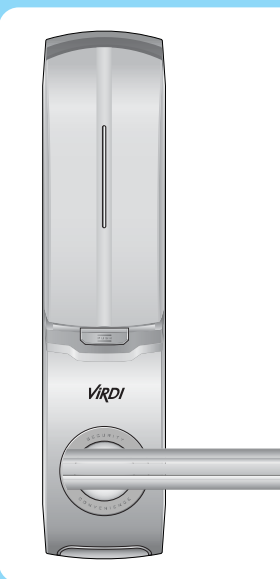

| User (first tim    | ne) Fingerprint                                                            | Registration                                                    |                                                                                            |                                                                                         | 20~21 Page                                                                              |
|--------------------|----------------------------------------------------------------------------|-----------------------------------------------------------------|--------------------------------------------------------------------------------------------|-----------------------------------------------------------------------------------------|-----------------------------------------------------------------------------------------|
| Fingerprint button | Fingerprint Input<br>window open                                           | Enter the first fingerprint                                     | Reenter the same fingerprint                                                               | Success : "beeririp"<br>Failure : "beerip"<br>* : End<br># : Additional<br>Registration |                                                                                         |
| Password Re        | gistration                                                                 |                                                                 |                                                                                            |                                                                                         | 24~25 Page                                                                              |
| Password button    | beetitring                                                                 | beerini<br>beerini<br>beerini<br>beerini<br>C<br>Enter password | rip                                                                                        | Success : "beeririp"<br>Failure : "beerip"<br>(End)                                     |                                                                                         |
| User Fingerp       | rint Registratio                                                           | n                                                               |                                                                                            |                                                                                         | 20~21 Page                                                                              |
| Fingerprint button | Fingerprint Input<br>window open                                           | heerini<br>nter registered user<br>fingerprint                  | Enter fingerprint<br>to be registered                                                      | Reenter the same fingerprint                                                            | Success : "beeririp"<br>Failure : "beerip"<br>* : End<br># : Additional<br>Registration |
| Deleting Use       | r Fingerprint                                                              |                                                                 |                                                                                            |                                                                                         | 22~23 Page                                                                              |
| Fingerprint button | Fingerprint Input<br>window open                                           | nter fingerprint to be deleted                                  | Success: "beeririp"<br>Failure: "beerip"(End)<br>* : End<br># : Additional<br>Registration |                                                                                         |                                                                                         |
| Changing Re        | gistered Passv                                                             | vord                                                            |                                                                                            |                                                                                         | 26~27 Page                                                                              |
| Password button    | 1     3       4     5       7     8       8     9       Keypad open     En | beerini<br>beerini<br>ter existing password                     | P                                                                                          | ritip                                                                                   | Success : "beeririp"<br>Failure : "beerip"(End)                                         |

#### **Deleting Registered Password** 1 2 3 4 5 6 7 8 9 \* beerin Passwert Propertie Adolihional Success : "beeririp" Failure : "beerip"(End) \*\*\*\*\* \* 0 # Password button Enter password to Keypad open be deleted Setting Access Control 0 beerip Pesseet Property Additional VIO J# Password+ Keypad open Press '7' button Enter user fingerprint Fingerprint button **Canceling Access Control** beep, beerin Passwart Frequencies Accollocated (4 5 ) 6 × ( O / # / Password+ Keypad open Press '8' button Enter access numbe Fingerprint button **Fingerprint Testing** beep, 0 beerin Prover Propert Additional 7 8 9 Press '9' button Enter the first fingerprint Password+ Keypad open Fingerprint button Initialization (Identical for Both Home and Office Use) beep, Preservet Programmer Azzolitateal 1 2 3 7 8 97 Password+ After a "beep" sound, press button in sequence Keypad open Fingerprint button

#### 28~29 Page

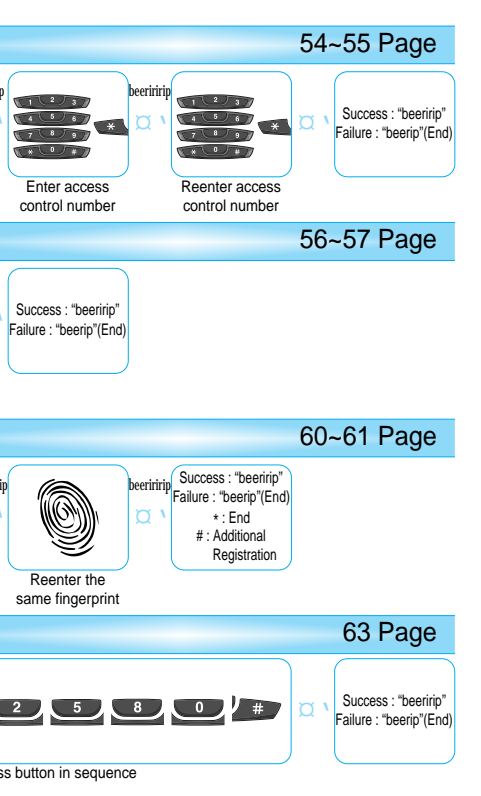

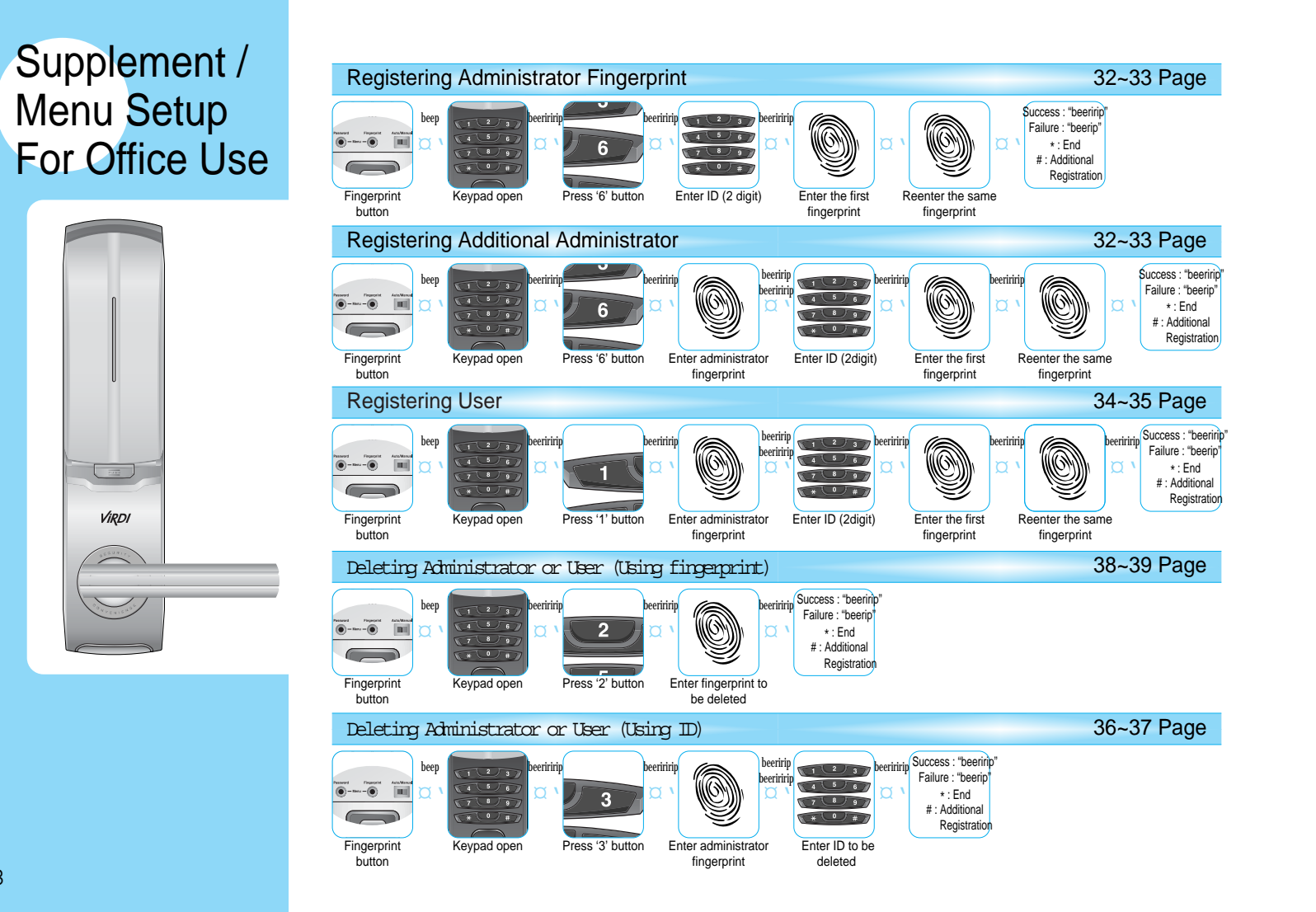

#### Changing Registered Password Passed Pageptit Asta Manal \* Password Keypad open Press '4' button Enter existing Enter a new button password password **Deleting Registered Password** 1 2 3 1 5 6 7 7 8 9 7 8 Persent Present Antabara Success : "beeriric 5 Failure : "beerip" Password Keypad open Press '5' button Enter registered button password Setting Access Control Annual Faquerit Annual Password+ Press '7' button Keypad open Enter administrato Enter access Fingerprint button fingerprint number **Canceling Access Control** Passarel Passarel Arabica Success : "beeririp Failure : "beerip" \* (0)# 0 Password+ Keypad open Enter access Press '8' button Fingerprint button number **Fingerprint Testing** heeririri Server Freezers Archive 9

Press '8' button

Enter the first

fingerprint

Enter the same

fingerprint

Password+

Fingerprint button

Keypad open

68

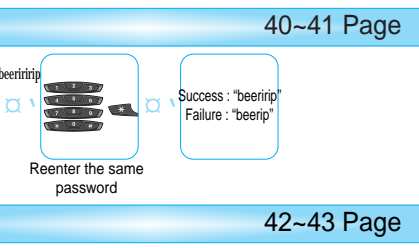

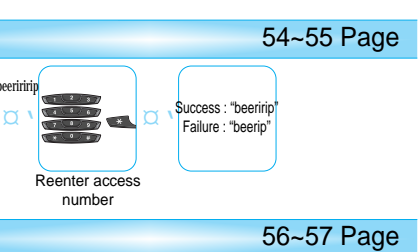

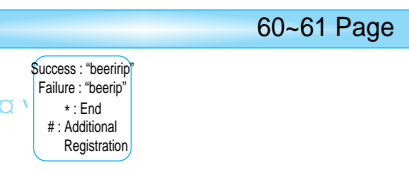

|       | Question                                                                                                    | Answer                                                                                                    | Remarks                                                                        |
|-------|----------------------------------------------------------------------------------------------------|----------------------------------------------------------------------------------------------------|--------------------------------------------------------------------------------|
| ent / | The product does not operate.                                                                                                 | <ul> <li>Check if a power is supplied to the product. After separating the battery<br/>cover, check if battery is inserted properly. Also check the polarity of<br/>8 AA 1.5V batteries.</li> </ul>                                                                                                    | See the battery replacement on page 17.                                        |
|       | A fingerprint can not be entered or the response is slow.                                                                     | <ul> <li>A fingerprint image can not be obtained properly due to too dry fingerprint,<br/>wet fingerprint or foreign substance on the fingerprint. Retry after reading<br/>proper procedures to enter a fingerprint in the user manual.</li> </ul>                                                                                                    | See items to check on page 8.                                                  |
|       | The power goes off during<br>fingerprint authentication<br>process.                                                           | • A fingerprint information will not be registered if the process ends forcefully<br>before a buzzer sound that indicates the end of fingerprint registration is<br>heard. After inserting new batteries, start over from the beginning.                                                                                                    |                                                                                |
|       | When pressing the Cover Opening<br>button for authentication, the main<br>cover slides up completely to<br>reveal the keypad. | • This happens when the product is in initialization state, access control is set or user fingerprint is not registered. Try it again after reading appropriate section in the user manual for each circumstance.                                                                                                    | See additional functions in the user manual                                    |
|       | Automatic locking is not working                                                                                              | <ul> <li>This happens when Manual locking is set. After opening the battery cover<br/>of Inside Unit Body, select 'Automatic' switch in the Automatic/Manual<br/>Locking switch. If the door does not lock automatically with Automatic locking<br/>mode set, push the automatic locking sensor into the inside of Lock. If the door<br/>does not lock automatically in 5 seconds, contact the nearest service center.</li> </ul> | Refer to the<br>Automatic/Manu<br>al locking setting<br>on page 62.            |
|       | A continuous beeping sound is heard before and after the operation.                                                           | <ul> <li>It indicates that the battery needs to be replaced. Since the battery is used<br/>as main power source, the battery life differs depending on the<br/>configuration and environment (usage, temperature, humidity and quality of<br/>battery). Replace the battery referring to battery replacement procedures.</li> </ul>                                                                                               | See the battery replacement on page 17.                                        |
|       | There was not any problem at<br>the time of installation but the<br>door does not open due to<br>locking during its use.      | <ul> <li>Lock is blocked because of a widened gap between the door and Lock.<br/>If the gap is tightened, Lock will operate properly.</li> </ul>                                                                                                    |                                                                                |
|       | The Opening/Closing button of Inside<br>Unit Body does not open the door.                                                     | • It is likely that Opening/Closing button use prohibition is set or access control is set.<br>Try it again after reading appropriate material in the user manual on each circumstance.                                                                                                    |                                                                                |
|       | During a fingerprint<br>authentication, fingerprint<br>is not authenticated<br>after a "beerip" sound.                        | <ul> <li>It is likely that the fingerprint to be authenticated is not registered. To access<br/>using fingerprint authentication, try it again after registering your fingerprint.<br/>Use the product after reading items to check when entering fingerprint in the<br/>user manual.</li> </ul>                                                                                                    | See access control<br>and Opening/Closing<br>use prohibition on<br>page 54-59. |
|       | We moved in recently but registration and authentication of fingerprint/password is not possible.                             | <ul> <li>The information from previous users still remains. Use the product<br/>after initialization.</li> </ul>                                                                                                    | See product<br>initialization on<br>page 63.                                   |

### Supplement / FAQ

| Virdi       |  |
|-------------|--|
|             |  |
| Street Cart |  |

Fingerprint Authentication Door Lock

www.unioncomm.co.kr

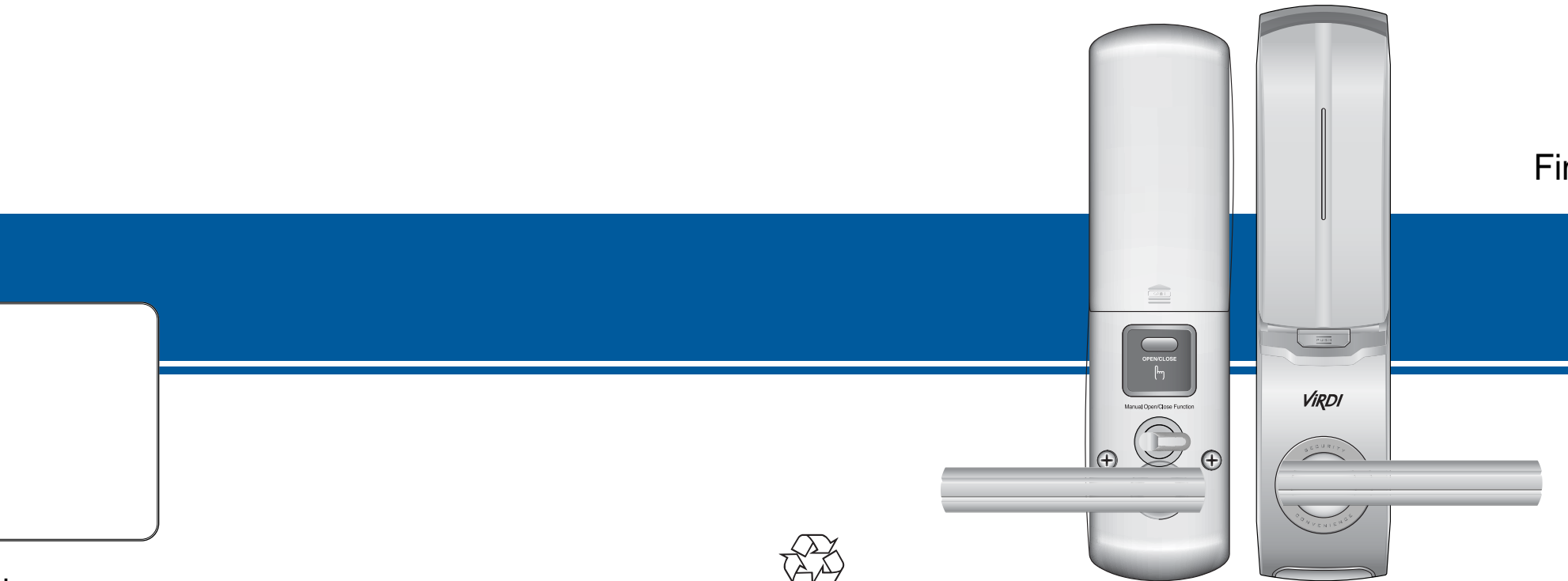

Manufacturer UNION COMMUNITY Co., Ltd.

## **VIRDI** 430FP Fingerprint Authentication Door Lock

### **User Manual**

| = | $\mathbb{N}$ |
|---|--------------|
| = | =            |
|   |              |

# Please make yourself familiar with manual opening/closing procedures for emergency.

ME0706-430FP